# B6500

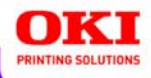

## **User's Guide**

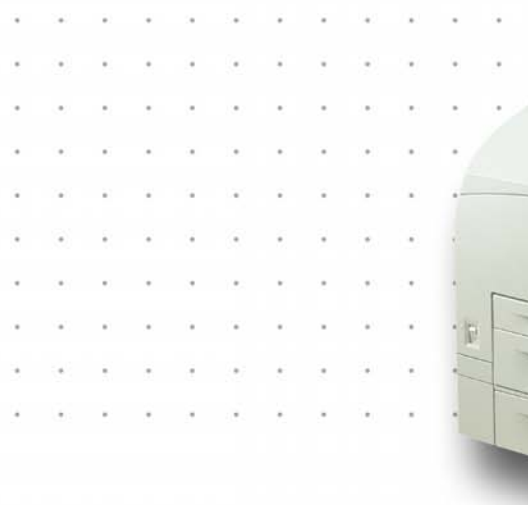

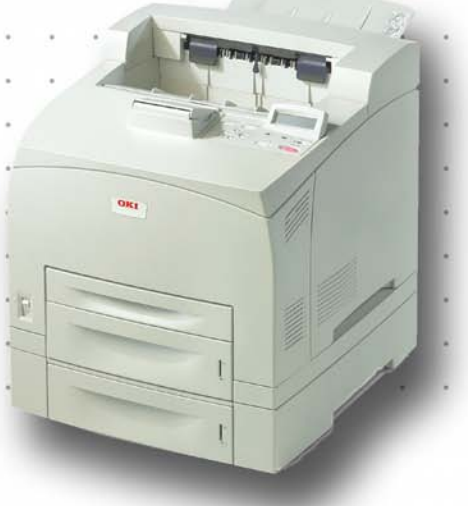

## 59386901

Copyright © 2007 by Oki Data. All Rights Reserved

#### Document Information \_\_\_\_

B6500 User's Guide P/N 59386901, Revision 2.0 March, 2007

#### Disclaimer\_

Every effort has been made to ensure that the information in this document is complete, accurate, and up-to-date. The manufacturer assumes no responsibility for the results of errors beyond its control. The manufacturer also cannot guarantee that changes in software and equipment made by other manufacturers and referred to in this guide will not affect the applicability of the information in it. Mention of software products manufactured by other companies does not necessarily constitute endorsement by the manufacturer .

While all reasonable efforts have been made to make this document as accurate and helpful as possible, we make no warranty of any kind, expressed or implied, as to the accuracy or completeness of the information contained herein.

The most up-to-date drivers and manuals are available from the web site:

http://www.okiprintingsolutions.com

#### Trademark Information \_

Oki and Microline are registered trademarks of Oki Electric Industry Company Ltd. Apple, Macintosh and Mac OS are registered trademarks of Apple Computers Inc. Hewlett-Packard, HP, and LaserJet are registered trademarks of Hewlett-Packard Company.

Microsoft, MS-DOS and Windows are either registered trademarks or trademarks of Microsoft Corporation in the United States and/or other countries.

Other product names and brand names are registered trademarks or trademarks of their proprietors.

#### Regulatory Information \_

This product complies with the requirements of the Council Directives 89/336/EEC (EMC), 73/23/EEC (LVD) and 1999/5/EC (R&TTE), as amended where applicable, on the approximation of the laws of the member states relating to Electromagnetic Compatibility, Low Voltage and Radio & Telecommunications Terminal Equipment.

Adobe, the Adobe logo, PostScript, PostScript 3 and the PostScript logo are trademarks of Adobe Systems Incorporated. Microsoft, Windows, Windows NT, Windows Server are either registered trademarks or trademarks of Microsoft Corporation in the United States and/or other countries. Permission has been obtained from Microsoft Corporation for use of software screen shots. PCL, HP, HP-GL, HP-GL/2 and HP-UX are registered trademarks of Hewlett-Packard Corporation. Netware is a registered trademark of Novel. Inc., in the United States and other countries. Macintosh, MacOS, AppleTalk, EtherTalk and TrueType are trademarks of Apple Computer, Inc., registered in the U.S. and other countries. Intel and Pentium are trademarks or registered trademarks of Intel Corporation or its subsidiaries in the United States and other countries. UNIX is a registered trademark of the Open Group in the United States and other countries. Solaris, SunOS and NIS (Network Information Services) are trademarks or registered trademarks of Sun Microsystems, Inc. in the United States and other countries. All product/ brand names are trademarks or registered trademarks of the respective holders.

#### Data Loss in Hard Disk/Compact Flash Disk

Saved data may be lost if the hard disk/compact flash in the machine breaks down due to external shocks or if the power is accidentally cut off in a manner not following the methods listed in manuals or other documentation. OKI is not responsible for such data loss and any consequence caused by such data loss.

Damage related to computer virus

OKI is not responsible for any breakdown of machines due to infection of computer virus.

#### Important

This manual is copyrighted with all rights reserved. Under the copyright laws, this manual may not be copied or modified in whole or part, without the written consent of the publisher.

Parts of this manual are subject to change without prior notice.

We welcome any comments on ambiguities, errors, omissions, or missing pages.

Never attempt any procedure on the machine that is not specifically described in this manual. Unauthorized operation can cause faults or accidents. OKI is not liable for any problems resulting from unauthorized operation of the equipment.

# Preface

Thank you for choosing this printer. This is a guide on operating this printer and the important points to note. To understand the features fully and to use the printer correctly and effectively, please read this guide before using it.

Keep this guide handy for a quick reference on using the printer.

This guide is written with the assumption that you are familiar with the basic knowledge and way of operating your computer environment and the network environment.

In this manual, safety instructions are described with the following symbol:

Always read and follow these instructions before performing the required procedure.

This product is a "Class I Laser System" that does not emit dangerous laser beam. Operate the machine according to the instructions in the manual. Do not carry out any operation not mentioned in the manual. Otherwise, it may lead to unforeseen accident or machine breakdown.

# Conventions

- **1.** In this guide, "computer" refers to both the personal computer and workstation.
- **2.** The following headers are used in this guide:

**Important** Indicates important information which you should read.

- **Note** Indicates additional information on operations or features.
- **Refer to** Indicates reference sources.
- **3.** The following conventions are used in this guide:

**Refer to "xxx"**The cross-reference is within this guide.

**Refer to YYY**The cross-reference is not within this guide.

- [ ] Indicates items displayed on the computer and the printer control panel. Also indicates the title of printed reports/lists from the printer.
- Indicates items such as hard buttons and indicators on the keyboard and printer.

# **Illegal Copies and Printouts**

Copying or printing certain documents may be illegal in your country. Penalties of fines or imprisonment may be imposed on those found guilty. The following are examples of items that may be illegal to copy or print in your country.

- Currency
- Banknotes and checks
- Bank and government bonds and securities
- Passports and identification cards
- Copyright material or trademarks without the consent of the owner
- Postage stamps and other negotiable instruments

This list is not inclusive and no liability is assumed for either its completeness or accuracy. In case of doubt, contact your legal counsel.

## Contents

| Preface                                                                                       | . 4      |
|-----------------------------------------------------------------------------------------------|----------|
| Conventions                                                                                   | . 5      |
| Illegal Copies and Printouts                                                                  | . 6      |
| Basic Operations                                                                              | . 9      |
| Main Components and Their Functions                                                           | . 9      |
| Control Panel                                                                                 | 12       |
| Switching On and Off the Power                                                                | 14       |
| Switching On the Power.                                                                       | 14       |
| Switching Off the Power                                                                       | 14       |
| Power Saver Modes.                                                                            | 15       |
| Cancelling/Checking Printing                                                                  | 15       |
| and Paper Tray Settings                                                                       | 16       |
| Printing                                                                                      | 18       |
| Printing From the Computer                                                                    | 18       |
| Printing on Envelopes                                                                         | 19       |
| Printing on Transparencies.                                                                   | 20       |
| Printing on Custom Size Paper/Long Paper                                                      | 22       |
| Print Confidential Document - Secure Print Proof Print - Print After Checking Printing Result | 25<br>27 |
| Print at a Specified Time - Timed Job                                                         | 29       |
| Direct Printing of PDF Files.                                                                 | 31       |
| Printing via Electronic Mail - E-mail Printing                                                | 32       |
| About Paper                                                                                   | 36       |
|                                                                                               | 36       |
| Setting Custom Paper Sizes                                                                    | 40       |
| Setting Paper Types                                                                           | 44       |
| Settings on the Control Panel                                                                 | 46       |
| About this Chapter                                                                            | 46       |
| Control Panel Features                                                                        | 46       |
| Print Jobs Menu                                                                               | 51       |
| Print Menu                                                                                    | 53<br>55 |
| Media Menu                                                                                    | 58       |
| Sys Config Menu.                                                                              | 63       |
| PCL Emulation                                                                                 | 65       |
| FX Emulation                                                                                  | 67       |

| Parallel Menu                                           |   |
|---------------------------------------------------------|---|
|                                                         |   |
| USB Mellu                                               |   |
| Sve Adjust Monu 77                                      |   |
| Date/Time Menu 81                                       |   |
| Maintenance Menu 83                                     |   |
|                                                         |   |
| Flash Menu 85                                           |   |
| Disk Menu 87                                            |   |
| Comp FLASH Menu                                         |   |
| Job Accounting                                          |   |
| Spooling                                                |   |
| Troubleshooting                                         |   |
| When Paper Jams                                         |   |
| When Problems Occur                                     |   |
| When the Print Quality is Poor                          |   |
| Message List                                            |   |
| Network Related Troubles                                |   |
| Mail Related Troubles 117                               |   |
| Daily Care                                              |   |
| Replacing the Drum/Toner Cartridge                      |   |
| Printing Reports/Lists 121                              |   |
| Checking/Managing the Printer Status on the Computer123 | 3 |
| Checking Printer Status via E-mail                      |   |
| Checking Printed Pages                                  |   |
| Cleaning the Printer                                    |   |
| When Moving the Printer                                 |   |
| Appendix A                                              |   |
| PCL Emulation Symbol Sets                               |   |

# **Basic Operations**

## Main Components and Their Functions

### **Standard Configuration**

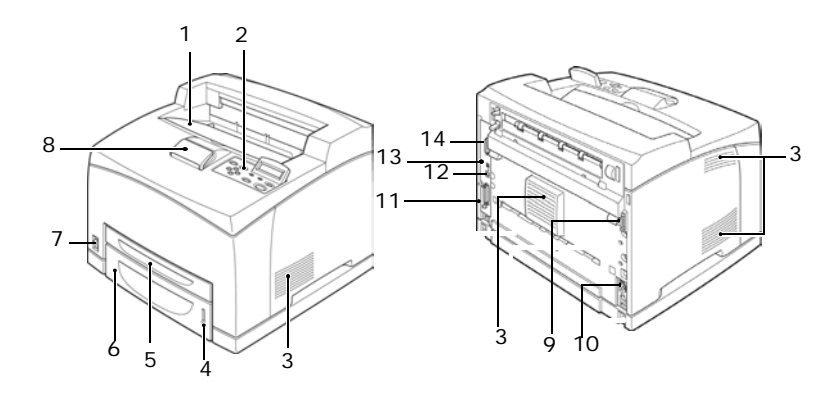

| No. | Name                     | Description                                                                                                    |
|-----|--------------------------|----------------------------------------------------------------------------------------------------|
| 1   | Center output<br>tray    | Print jobs are output here with the printed side facing down.                                                                                                 |
| 2   | Control panel            | Consists of the essential operation buttons, indicators and display.                                                                                          |
| 3   | Ventilation hole         | Releases heat to prevent the interior of the printer from heating up.                                                                                         |
| 4   | Paper meter              | A meter to check the amount of remaining paper.<br>Attached to the 550 tray.                                                                                  |
| 5   | Tray 1                   | Sets the 150 tray.                                                                                                    |
| 6   | Tray 2                   | Sets the 550 tray.                                                                                                    |
| 7   | Power switch             | Switches the power of the printer on and off. Pressing the switch to the $< >$ position switches it on and pressing it to the $<0>$ position switches it off. |
| 8   | Paper stopper            | Raise this when printing on paper larger than Letter/A4 size.                                                                                                 |
| 9   | Duplex unit<br>connector | For connecting the optional duplex unit.                                                                                                    |

| No. | Name                    | Description                                                                           |
|-----|-------------------------|---------------------------------------------------------------------------------------|
| 10  | Power cord<br>connector | For connecting the power cord.                                                        |
| 11  | Parallel<br>connector   | For connecting the parallel cable.                                                    |
| 12  | Network<br>connector    | For connecting the network cable when connecting this printer to the network for use. |
| 13  | USB connector           | For connecting the USB cable.                                                         |
| 14  | Serial connector        | For connecting the serial cable.                                                      |

## With Optional Accessories

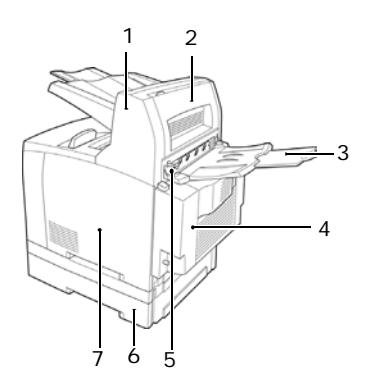

| No. | Name                            | Description                                                                                                    |  |
|-----|---------------------------------|----------------------------------------------------------------------------------------------------|--|
| 1   | Offset catch tray<br>(optional) | Allows you to stagger the output position for each print job (offset output).                                                                           |  |
| 2   | Cover D<br>(optional)           | Open this when paper is jammed inside the offset catch tray.                                                                                            |  |
| 3   | Rear tray<br>(optional)         | Use this tray if you want to reduce curling of paper<br>when printing heavyweight paper. Print jobs are<br>output here with the printed side facing up. |  |
| 4   | Duplex unit<br>(Cover C)        | Enables 2 sided printing. When paper is jammed inside the duplex unit, it is described as cover C.                                                      |  |

| No. | Name                      | Description                                                                                                    |
|-----|---------------------------|----------------------------------------------------------------------------------------------------|
| 5   | Rear output tray<br>lever | When the rear tray has been installed, the paper<br>output location can be switched between it and the<br>center output tray. Raise the lever to output to the<br>rear tray and lower the lever to output to the center<br>output tray. |
| 6   | A4 universal tray         | Can install up to two levels of an Letter/A4 universal tray (550) to this printer.                                                                                                    |
| 7   | Right detachable<br>cover | Remove this when installing optional accessories such as hard disk and additional memory.                                                                                                    |

### **Internal View**

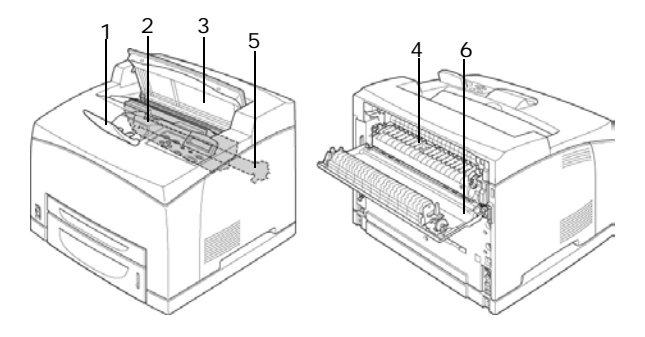

| no. | Name                       | Description                                                                          |
|-----|----------------------------|--------------------------------------------------------------------------------------|
| 1   | Paper stopper              | Raise this when printing on paper larger than A4 size.                               |
| 2   | Drum/toner<br>cartridge    | Contains the toner and the photosensitive drum.                                      |
| 3   | Cover A                    | Open this when replacing the drum/toner cartridge and removing jammed paper.         |
| 4   | Fuser unit                 | Fixes the toner on the paper. Do not touch this when using the printer as it is hot. |
| 5   | Transfer roll<br>cartridge | Transfers the toner image on the surface of the photosensitive drum to the paper.    |
| 6   | Cover B                    | Open this when removing jammed paper.                                                |

## **Control Panel**

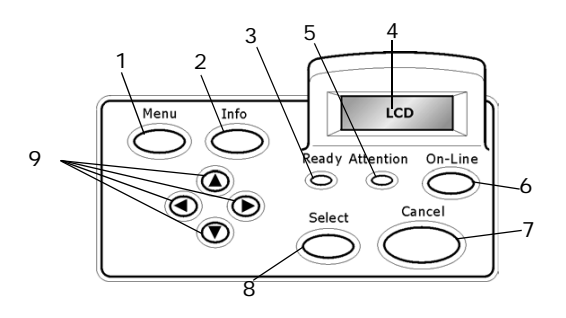

| No. | Name                                                                 | Description                                                                                                    |
|-----|----------------------------------------------------------------------|----------------------------------------------------------------------------------------------------|
| 1   | <menu> button</menu>                                                 | Press to move to menu operation.                                                                                                    |
| 2   | <info> button</info>                                                 | Press to print the menu map. The menu map (2pages) will print with all the current printer settings.                                                                                                    |
| 3   | <ready><br/>indicator</ready>                                        | When the light is on, the printer is ready to receive data from the computer.                                                                                                    |
| 4   | LCD display                                                          | Displays the setting items, machine status, and messages.                                                                                                    |
| 5   | <attention><br/>indicator</attention>                                | When the light is on, there is a malfunction in the printer.                                                                                                    |
| 6   | <on-line><br/>button</on-line>                                       | Press to enter the off-line status. When in the off-line status, the machine cannot receive data or process printing. Press again to exit the off-line status and enter the on-line status (where the machine can receive data from the computer). |
| 7   | <cancel><br/>button</cancel>                                         | Press to cancel printing.<br>Press to exit Menu Mode.                                                                                                    |
| 8   | <select> button</select>                                             | Press to select the currently displayed menu on setting.                                                                                                    |
| 9   | < <b>A</b> > < <b>V</b> ><br>< <b>4</b> > < <b>&gt;</b> ><br>buttons | Press these to move to the required menu, item and candidate value on the display.                                                                                                    |

## Display

There are two types of screens shown: Print screen (for displaying printer status) and Menu screen (for setting configuration).

NOTE

The message displayed differs according to the options installed and setting status.

#### **Print Screen**

The Print screen appears when the machine is printing or waiting for data. The following contents are shown on the screen.

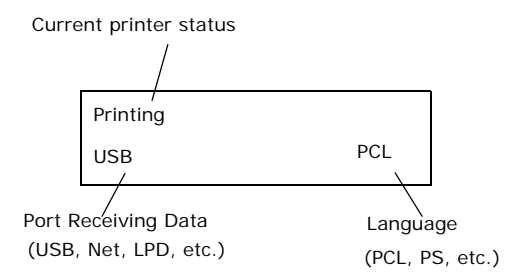

#### Menu Screen

Screen for configuring settings related to the printer.

This screen appears when you press the <MENU> button. The initial Menu screen displayed is as follows.

| Print Jobs Menu |  |
|-----------------|--|
|                 |  |
|                 |  |

Refer to:

• Items that can be set on the Menu screen: "Settings on the Control Panel" on page 46

# Switching On and Off the Power

## **Switching On the Power**

- **1.** Press the power switch of the printer to the <|> position.
- 2. When the power is switched on, various screens will be displayed on the control panel. Check that this display changes to "Online".

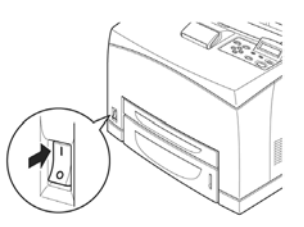

NOTE

When "Please wait..." is displayed, the printer is in the process of warming up. Printing is unavailable during this period. When the printer is ready for printing, "Online" will be displayed.

Important:

 If error message is displayed, refer to "Message List (alphabetical order)" on page 108 on how to fix it.

## **Switching Off the Power**

Important:

- Do not switch off the printer power when printing is in progress. It may lead to a paper jam.
- Once the power is switched off, print data remaining in this printer or information saved in the memory of this printer will be deleted.
- 1. By checking the display on the control panel, confirm that the printer is not processing any data. "Online" or "Power Saver Mode" should be displayed.
- **2.** Press the power switch to the <O> position to switch the power off.

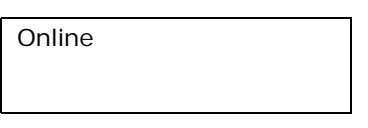

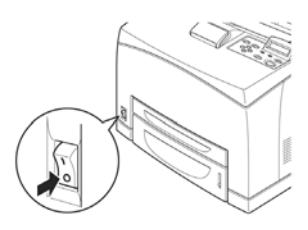

## **Power Saver Modes**

This printer is equipped with a low power mode and a sleep mode to reduce power consumption when it is left idle.

When no print data is received for 5 minutes, the printer will enter the low power mode. When no data is received for a further 10 minutes (a total of 15 minutes lapse (default settings) since the last received data), it will enter sleep mode. You can specify whether the printer goes into low power mode or sleep mode. The time ranges to specify for the printer to go into low power mode or sleep mode are 5 to 60 minutes respectively. Consumption of power during the sleep mode is 10 W or less and the time required to exit from the sleep mode to a print-ready status is about 10 seconds.

NOTE

- > You can also enable either the low power mode or sleep mode.
- > Both low power mode and sleep mode cannot be disabled at the same time.
- The sleep mode setting has precedence when both the low power mode and sleep mode are enabled. For example, when the sleep mode and low power mode time have been set to 15 minutes and 45 minutes respectively, the printer will go into sleep mode after no data has been received for 15 minutes. It will continue to remain in sleep mode and will not go into low power mode after a further 30 minutes.

#### Exiting the Power Saver Mode

The printer automatically cancels its power save status once it receives data from the computer.

## **Cancelling/Checking Printing**

### **Cancelling Printing**

To cancel printing, you can either cancel the print job at this printer or at the computer.

#### **Cancelling a Print Job at the Printer**

Press the <CANCEL> button then press the <ON-LINE> button on the control panel. However, pages being printed at the moment will continue to be printed.

#### **Cancelling Print Jobs at the Computer**

Double-click the printer icon la at the bottom right of the taskbar in Windows.

From the displayed window, click the document name that you wish to delete and press the <Delete> key.

| PCL6                       |          |               |       |                 |       |
|----------------------------|----------|---------------|-------|-----------------|-------|
| Printer Document View Help |          |               |       |                 |       |
| Document Name              | Status   | Owner         | Pages | Size            | Subr  |
| 002                        | Printing | Administrator | 1     | 42.4 KB/42.4 KB | 10:14 |

## **Checking Status of Print Data**

Checking in Windows

Double-click the printer icon Solon on the task bar at the bottom right of the screen.

From the displayed window, check the column, [Status].

| 6             | PC       | :L6  |      |          |               |       |              |          |
|---------------|----------|------|------|----------|---------------|-------|--------------|----------|
| Printer       | Document | ⊻iew | Help |          |               |       |              |          |
| Docum         | ent Name |      |      | Status   | Owner         | Pages | Size         | Subr     |
| <b>a</b> )002 |          |      |      | Printing | Administrator | 1     | 42.4 KB/42.4 | KB 10:14 |

## **Displaying Optional Accessory Configuration and Paper Tray Settings**

When using this printer as a network printer and with SNMP protocol enabled, you can display on the printer driver, the optional accessory configuration and settings configured at the control panel such as paper type or size. These settings are displayed on the [Options] tab. This section explains the procedure using Windows XP as an example.

Important:

- When using USB or Parallel connection to this printer, this feature cannot be used. You have to manually set the items on the printer driver.
- The rear tray information cannot be obtained. You have to manually set the item.
- For paper size and paper type settings, you must configure them at the control panel beforehand. Even if you change the settings here, they will not be reflected on the printer itself.

NOTE

- When using this feature, you have to activate the SNMP port (default: [Enable]) on the printer using the control panel.
- For Windows NT 4. 0/Windows 2000/Windows XP, only users with administrator's rights can change the settings. Users without administrator's rights can only check the contents.
- **1.** From the [Start] menu, click [Printers and Faxes] and then display the properties of the printer to be used.
- **2.** Click the [Device Options] tab.
- **3.** Click [Get Information from Printer].

NOTE

The properties of the printer can be displayed on the printer driver.

**4.** Click [OK]. The contents of the [Device Options] tab will be updated based on the data obtained from the printer.

# Printing

## **Printing From the Computer**

This section explains the basic flow when printing from application software in a Windows  $^{\textcircled{R}}$  environment.

(The procedure may differ according to the computer or system configuration used.)

Important:

• Do not switch off the power to the printer when printing is in progress. It may lead to a paper jam.

NOTE

- > This section explains printing with the PCL driver as an example.
- **1.** From the [File] menu of the application software, select [Print].
- 2. Select this printer as the printer to be used to start printing. To use the various print features of this printer, display the printer properties dialog box to set the necessary items. For details on each item and how to set them, refer to the Online Help for the printer driver.

Important:

• If the paper tray information is not correct, change the settings on the [Set Up] tab of the printer driver before continuing. For details on how to do the settings, refer to the Online Help for the printer driver.

#### **Useful Print Features In Properties Dialog Box**

 The following selections are available in the [Setup] tab: Paper Size, Media Type, Paper Source, Paper Destination Paper Feed Options\*, Finishing Mode\*\*, and 2-sided Printing.

\*Paper Feed Options include: Auto Resize, Covers, Auto Tray Change, Media Check, and Skip Blank Pages, Tray 1 Settings, and Media Type.

\*\*Finishing Mode includes: Standard, 2-up, 4-up, 6-up, 8-up, 9-up, 16-up, PosterPrint, and Booklet.

NOTE

You can set the print features in the properties dialog box from the printer icon by selecting [Printers and Faxes] (or [Settings] > [Printers] depending on the OS).

## **Printing on Envelopes**

For details on the envelopes that can be used, refer to "Usable Paper" on page 36. The procedure to print on envelopes is as follows.

#### Loading Envelopes

You have to close the flaps of the envelopes and load them with the address side facing up in the orientation shown in the diagram below.

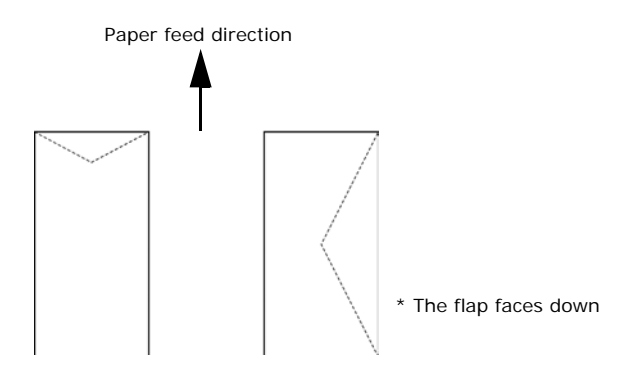

The following explains how to load the envelopes, using COM-10 envelopes as an example, in trays 1 to 4.

Important:

• The reverse side of the envelope cannot be printed on.

NOTE

For details on the procedure to load paper in a paper tray, refer to "Loading Paper in a Paper Tray" on page 40.

- **1.** Load the envelopes in the portrait orientation so that the flaps are turned to the right side.
- 2. Slide the length guide and right width guide to the size of the loaded envelopes.

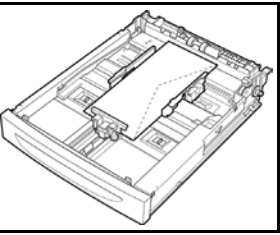

- 3. On the control panel, change the paper type to [Envelope]. For details, refer to "Setting Paper Types" on page 44.
- **4.** On the control panel, change the paper size of the tray to [COM-10 Envelope]. For details, refer to "Setting Custom Paper Sizes" on page 43.

#### **Printing on Envelopes**

To print on envelopes, display the [Tray/Output] tab and [Basic] tab. This section explains the procedure using WordPad on Windows XP as an example.

#### NOTE

- The way to display the printer properties dialog box differs according to the application software. Refer to the manual of each application software.
- **1.** From the [File] menu, select [Print].
- **2.** Select this printer from the drop down list and click [Properties].
- **3.** Click the [Setup] tab.
- **4.** Select the loaded paper tray from [Source] or click the [Media Type] and then select [Com10].
- 5. Click [OK].
- **6.** Click [Print] in the [Print] dialog box to start printing.

## **Printing on Transparencies**

#### Loading Transparencies

Load transparencies in trays 1 to 4.

Important

• Transparencies with white frames or full-color transparencies cannot be used.

The way to load transparencies in the paper tray is the same as the way to load standard size paper. For details, refer to " Loading Paper" (P. 40).

You must also set paper type for the paper tray to [Transparency] on the control panel.

Refer to "Setting Paper Types" (P. 44) to change the setting.

#### **Printing on Transparencies**

To print on transparencies, click on [Properties] from the [File] [Print] menu, click the [Setup] tab. This section explains the procedure using WordPad on Windows XP as an example.

#### NOTE

- The way to display the printer properties dialog box differs according to the application software. Refer to the manual of your respective application software.
- Printing transparencies continuously may lead to the output transparencies sticking to each other. As a guide, remove the transparencies from the output tray after about 20 sheets and then fan them to lower their temperatures.
- **1.** From the [File] menu, select [Print].
- **2.** Select this printer as the printer to be used and click [Preferences].
- **3.** Click the Media Type drop down box and click on transparencies.
- **4.** Select the loaded paper tray from Source Drop down and click on the tray that contains the transparencies.
- 5. Click the Paper Size drop down.
- **6.** From [Paper Size], select the size of the original document.
- **7.** Click [OK].
- **8.** Click [Print] in the [Print] dialog box to start printing.

## Printing on Custom Size Paper/Long Paper

This section explains how to print on custom size paper such as long paper.

The paper sizes that can be set on this printer are as follows:

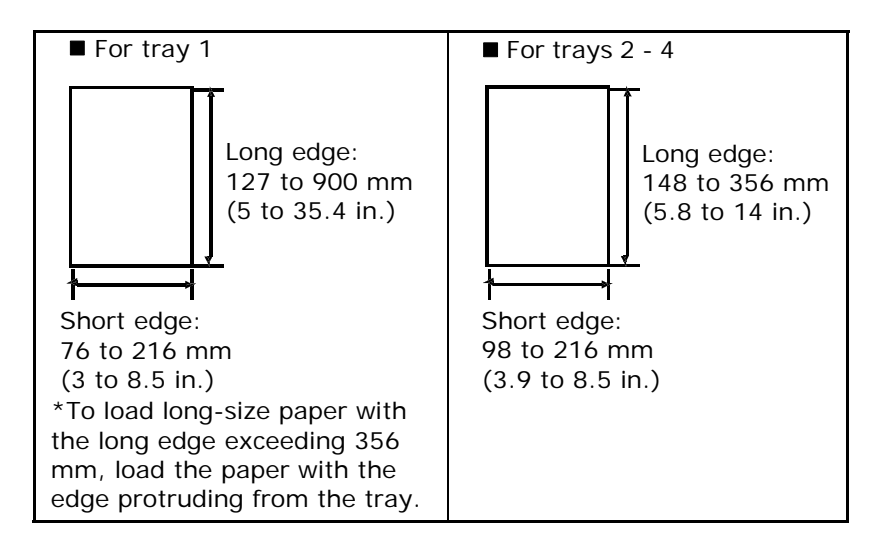

#### Loading Custom Size Paper

The way to load custom size paper with the long edge shorter than 356 mm in trays 1 to 4 is the same as loading standard size paper. For details, refer to "Loading Paper" (P. 40).

To load long paper in tray 1, follow the procedure below:

**1.** Pull the paper tray out to its maximum.

NOTE

Pull the extendable part out to its maximum. For details on the procedure to extend the paper tray, refer to " Loading Paper" (P. 40).

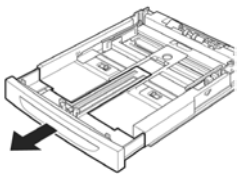

2. Load the paper with the side to be printed facing up. Curl up the back end of the paper so that it will not fall from the tray.

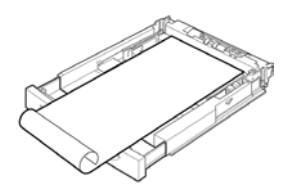

**3.** Push the paper tray completely into the printer.

#### **Setting Custom Paper Sizes**

Before printing, set the custom size on the printer driver.

You have to configure the settings on the control panel too when loading custom size paper in trays 1 to 4 for printing. For details on setting the control panel, refer to " Setting Custom Paper Sizes" (P. 43).

Important:

• When setting the paper size on the printer driver and the control panel, be sure to specify the same size as the actual paper used. Setting the wrong size for printing will cause the machine failure. This is especially true if you configure a bigger size when using a narrow width paper.

On the printer driver, set the custom size in the [Paper Size] dialog box. This section explains the procedure using Windows XP as an example.

#### NOTE

- For Windows NT 4.0/Windows 2000/Windows XP, only users with administrator's rights can change the settings. Users without the rights can only check the contents.
- **1.** From the [File] menu, click [Print].
- **2.** Select [Properties] then select the [Setup] tab.
- **3.** Select Option as needed: Source, Media Type, etc.
- **4.** You may select a previously stored custom size from the list or you may add an additional custom size.
- 5. To add a new custom size:
  - **A.** Select paper feed options.
  - B. Select Custom Size.
  - **C.** In the Name Field, Type a name for your custom size.

- D. Click on the unit of measure radio button for the units you would like to use (mm for millimeters or inch for inches.)
- **E.** In the width field, enter the width of the custom size paper.
- **F.** In the length field, enter the length of the custom size paper.
- **G.** Click add to store the new custom size.
- H. Click OK to close the Dialog Box.

NOTE

You may use the modify selection to change a previously stored custom size.

NOTE

You may use the Delete Selection to delete a previously stored custom size.

## Printing on Custom Size Paper

The procedure to print on custom size paper is as follows.

This section explains the procedure using WordPad on Windows XP as an example.

NOTE

- The way to display the printer properties dialog box differs according to the application software. Refer to the manual of your respective application software.
- **1.** From the [File] menu, select [Print].
- 2. Select this printer as the printer to be used and click [Preferences].
- **3.** Click the [Setup] tab.
- **4.** Select the appropriate tray from [Source].
- 5. From [Paper Size], select the size of the original document.
- **6.** From [Media Types], select the registered custom size, and then click [OK].
- 7. Click [Print] in the [Print] dialog box to start printing.

## **Print Confidential Document - Secure Print**

When the optional hard disk or compact flash has been installed, you can use the secure print feature.

Important:

• The hard disk may be damaged and erase important data saved in the hard disk. We recommend you back up your data.

#### **About Secure Print**

Secure Print is a feature that allows you to attach a password to a print job on the computer, send it to the printer for temporary storage, and then print the job from the printer control panel. When the printing of a Secure Print job is complete, the job is automatically deleted.

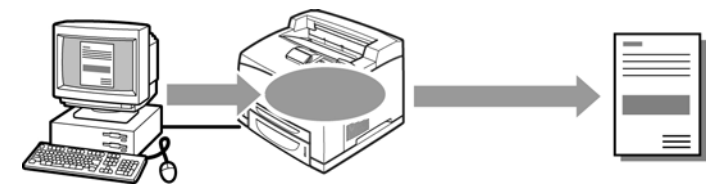

#### Stored Job

A stored job is the same as a secure print job except that it is not deleted from the storage device after it is printed. By storing frequently-used data in the printer, you can print the job from the printer control panel, without sending it from the computer again and again.

NOTE

You can select whether to delete the print data after printing. For details, refer to " At the Control Panel" (P. 29).

### **Configuring Secure Print**

The procedure to configure Secure Print is as follows.

At the Computer

This section explains the procedure using WordPad on Windows XP as an example. The procedure is the same for other OSs.

#### NOTE

- The way to display the printer properties dialog box differs according to the application software. Refer to the manual of your respective application software.
- **1.** From the [File] menu, select [Print].
- **2.** Select this printer as the printer to be used and click [Preferences].
- **3.** From [Job Options] tab in the [Job Type] group, select [Secure Print].
- **4.** In the [Job Identification] group, enter a name at [Job Name]. A job name must be entered. The job name will be used at the printer to retreive the job.
- Enter a password in the [Job Identification] group at [Job Pin].
  Enter four numeric characters.
- 6. Click [OK].
- **7.** Click [Print] in the [Print] dialog box to start printing. The document will be stored in the printer.

#### At the Control Panel

This section explains the procedure to print data stored in the printer by Secure Print.

NOTE

> You can also delete, without printing, secure print data stored in the printer.

Refer to:

"Print Jobs Menu" on page 51

- **1.** Press the <Menu> button.
- Check that [Print Jobs Menu] is displayed and then press the
  > button.

- Press the < ▲> or < ▼> button until the desired digit of the Password (PIN number) is displayed, then press the < ►> button.
- **4.** Repeat step 3 until all four digits of the password are displayed.
- **5.** Press the <SELECT> button.
- 6. Press the < ▲> or < ▼> button until the desired document is displayed and then press the < ►> button.
- 7. Input the number of copies desired, then press <Select>.
- **8.** After printing, the job is deleted.
- **9.** Press [Cancel] to exit the menu.

## **Proof Print - Print After Checking Printing Result**

When the optional hard disk or compact flash has been installed, you can use the proof print feature.

Important:

• We recommend you back up your data.

### **About Proof Print**

Proof Print is a feature that allows you to store the print data of multiple copies in the hard disk or compact flash, print out only the first set to check the print result and if satisfactory, print the remaining copies from the control panel.

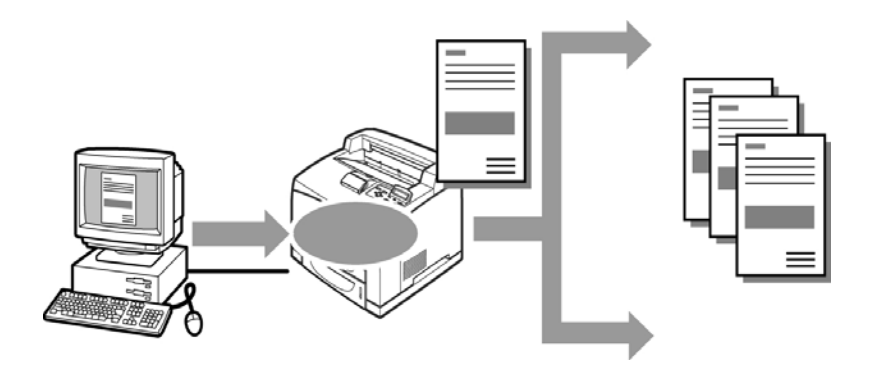

#### **Configuring Proof Print**

The procedure to configure Proof Print is as follows.

At the Computer

This section explains the procedure using WordPad on Windows XP as an example.

NOTE

- The way to display the printer properties dialog box differs according to the application software. Refer to the manual of your respective application software.
- **1.** From the [File] menu, select [Print].
- **2.** Select this printer from the drop down list and click [Properties].

NOTE

- [Copies] must be set to at least two before [Proof Print] can be selected.
- **3.** On the [Job Options] tab, set [Copies] to at least two.
- **4.** Select [Proof and Print] from [Job Type].
- In the [Job Identification] group, enter a name at [Job Name]. The default job name is "blank", if left blank the job may fault.
- Enter a password in the [Job Identification] group at [Job Pin].Enter four numeric characters.

- **7.** Click [OK].
- **8.** Click [Print] in the [Print] dialog box to start printing.

At the Control Panel

This section explains the procedure to print and delete data stored in the printer by Proof Print.

Refer to:

"Print Jobs Menu" on page 51

- **1.** Press the <Menu> button.
- Press the < ▲> or < ▼> button until [Print Jobs Menu] is displayed and then press the < ▶> button.
- Press the < ▲> or < ▼> button until the desired digit of the Password (PIN number) is displayed, then press the < ►> button.
- **4.** Repeat step 3 until all four digits of the password are displayed.
- **5.** Press the <SELECT> button.
- Press the <▲> or <▼> button until the required document is displayed and then press the <Select> button. The proof document will print.
- Press the < ▲> or < ▼> button to select print or delete the saved document and then press the < ▶> button. If Print is selected enter the number of copies.
- **8.** Press the <SELECT> button. The document will be deleted or printed.
- **9.** After the document is deleted or printed, press the <Cancel> button to exit the menu.

## Print at a Specified Time - Timed Job

When the optional hard disk or compact flash has been installed, you can use the delayed print feature. The delayed print feature allows you to store the data in the printer beforehand and then print it out automatically at the specified time.

Important:

• We recommend you back up your data.

### **Registering Timed Job**

The procedure to configure Delayed Print is as follows.

This section explains the procedure using WordPad on Windows XP as an example. The procedure is the same for other OS.

- **1.** From the [File] menu, select [Print].
- **2.** Select this printer as the printer to be used and click [Preferences].
- **3.** From [Job Type] on the [Job Options] tab, select [Timed Jobs].
- **4.** Set the time to start printing by selecting [Elapse time] or [Real Time]. For [Elapse Time] specify the number of minutes to delay before printing. For [Real Time] specify the Year, Month, Day, Hour, and Minute to start printing.
- In the [Job Identification] group, enter a name at [Job Name]. The default job name is "blank", if left blank the job may fault.
- **6.** Click [OK].
- **7.** Click [Print] in the [Print] dialog box to start printing. Printing will start at the specified time.

### **Cancelling Timed Job**

Use the control panel to cancel Timed Job or to print without waiting for the specified time.

- **1.** Press the <Menu> button.
- Press the < ▲> or < ▼> button until [Print Jobs Menu] is displayed and then press the < ►> button.
- Press the < ▲> or < ▼> button until the desired digit of the Password (PIN number) is displayed, then press the < ►> button.
- **4.** Repeat step 3 until all four digits of the password are displayed.
- **5.** Press the <SELECT> button.

- **6.** Press the  $< \ge >$  or  $< \lor >$  button until the required document is displayed and then press the  $< \triangleright >$  button.
- **7.** To delete job press the <Cancel> button.
- **8.** Press < > to print displayed job.
- **9.** Enter the number of copies using the  $< \ge$  or  $< \lor >$  buttons.
- **10.** Press the <SELECT> button. The document will be printed.
- **11.** After the document is deleted or printed, press the <Cancel> button until Online is displayed.

NOTE

The document name displayed (up to 12 characters) is the [Document Name] set in the [Timed Job] dialog box of the [Job Option] tab of the printer driver.

## **Direct Printing of PDF Files**

This feature is available when the optional hard disk drive or compact flash is installed.

You can send a PDF file directly to the printer for printing without using the printer driver. As the print data is sent directly to the printer, the printing process is simpler than printing with the printer driver and it is done at a faster speed. The way to print a PDF file directly is as follows.

Using PostScript Feature

You can use the PostScript feature to send a PDF file to the printer directly for printing.

PDF Files That Can Be Printed

PDF files that can be printed are those created by Adobe Acrobat 4 and Adobe Acrobat 5 (except one part of the features added by PS 1.4).

NOTE

> You may not be able to print some PDF files directly by the printer due to the way they were created. When this happens, open the PDF files and use the printer driver to print them.

#### **Printing PDF File**

When sending the PDF file to the printer for printing using lpr command, printing will be done with the defaults set at the control panel. These defaults include:

- Copies
  Paper size
- Duplex
  Paper feed
- Print mode

#### NOTE

When lpr command is used for printing, specify the number of copies by lpr command. The [Quantity] setting on the control panel will become disabled. Also, if the number of copies is not specified by lpr command, it will be treated as one copy.

Target OS

Windows NT 4.0/Windows 2000/Windows XP

Printing PDF File

The following specification on the computer is an example of using lpr command to print PDF file.

NOTE

>  $\Delta$  indicates space.

Example: Printing a [event.pdf] file with a printer IP address of 192.168.1.100.

## Printing via Electronic Mail - E-mail Printing

When the optional hard disk or compact flash has been installed and the printer is connected to a network, enabling it to receive e-mails via TCP/IP communication, e-mails can be sent from the computer to this printer.

Printing of e-mail contents and TIFF or PDF attachments can be done from this printer.

This feature is known as E-mail Printing.

Important:

• It is recommended that you back up your data.

A = E-Mail

B = Prints automatically

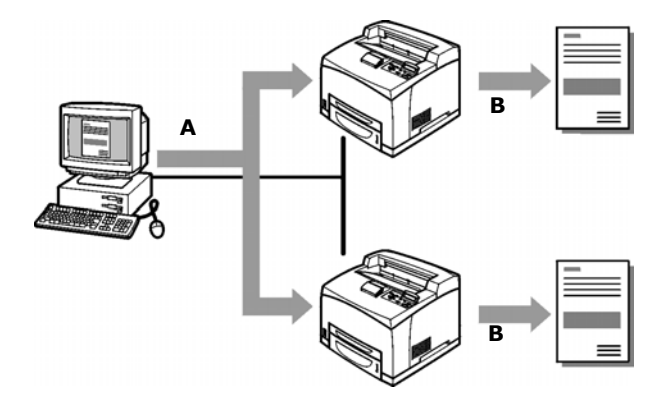

#### **Environment Settings for E-mail Printing**

To use the E-mail Printing feature, you need to configure server settings (such as SMTP and POP3 servers) on your network environment.

#### NOTE

Wrong e-mail environment settings may cause disruptions in your network. Always ask your network administrator to configure e-mail environment settings.

### Sending E-mails

#### Attachments That Can Be Sent

The following files can be sent as an attachment.

- PDF file created by Adobe Acrobat versions 4 & 5 (except one part of the features added by PS 1.4)
- TIFF file

NOTE

The PDF files sent will be printed by using the PostScript feature and according to the [PDF] setting on the control panel. For details on the print features of the PDF file in this printer, refer to "Direct Printing of PDF Files" (P. 31).

#### Sending E-mails

This section explains how to send e-mails from the computer to the printer using Outlook Express as an example.

1. Create mail contents using your mailing software and attach TIFF or PDF files if any.

Important:

• Only text format can be used for the mail contents. Set the format of the e-mail content to text format in your mailing software.

NOTE

- If the extension of the attached file is not "tif" or "pdf", it may not be printed correctly.
- > Maximum 31 documents can be attached.
- 2. Enter the printer's e-mail address in the address column.
- **3.** Send the e-mail. The printer will print the e-mail automatically after receiving it.

### Points to Note When Sending E-mails

#### **Security Issues**

E-mails are sent via the Internet, connecting computers from all over the world. As a result, caution must be made relating to security issues such that information is not easily seen or altered by third parties.

Therefore, we recommend that you use methods to ensure that important information is secured. You are also advised not to reveal the e-mail address of this printer to third parties to avoid receiving spam.

# Caution on Connecting This Printer to Internet Provider and Using E-mail Features

• In the case where a flat-rate contract with the Internet provider exists and the user is not always connected to the network, a telephone charge will be incurred every time this printer retrieves data regularly from the mail server.

- Connect the printer to an IP private address. Functionality of this printer is not guaranteed when it is assigned public IP addresses.
- When receiving e-mails via POP, always apply an exclusive email account for the printer. Using a common e-mail account shared with other users will result in errors.
- When the internet connection speed is slow, it takes time to receive huge data such as image data.
- There are also providers that allow reception of e-mails via SMTP. Detailed adjustments with the provider is required for such cases.
- When setting up the e-mail configuration in an environment where MTA support is set up in private segments, match the operating configuration.

# **About Paper**

## **About Paper**

Using unsuitable paper may lead to paper jams, poor print quality, breakdown and damage to your printer. In order to use the features of this printer effectively, we suggest using only paper that is recommended here.

When you use paper that is not recommended, contact service.

#### **Usable Paper**

The types of paper that can be used on this printer are as follows.

When printing on paper that is commonly sold, use the types of paper in the following table. However, it is recommended to use paper in the next category, standard paper for clearer printing.

| PAPER<br>TRAY | SIZE                                                                                                    | WEIGHT                                      | LOADING<br>CAPACITY                             |
|---------------|----------------------------------------------------------------------------------------------------|---------------------------------------------|-------------------------------------------------|
| Tray 1        | Standard sizes that can be<br>automatically detected:<br>A5, B5, A4,<br>Executive (7.25 $\times$ 10.5"),<br>Letter (8.5 $\times$ 11"),<br>Legal (8.5 $\times$ 13"),<br>Legal (8.5 $\times$ 14")<br>Others:<br>A6 <sup>*1</sup> , COM-10 Envelope <sup>*1</sup> ,<br>Monarch Envelope <sup>*1</sup> ,<br>DL Envelope <sup>*1</sup> ,<br>C5 Envelope <sup>*1</sup><br>Custom <sup>*2</sup> (76 $\times$ 127 -<br>216 $\times$ 900 <sup>*3</sup> mm)<br>Statement | 60 - 216 g/m <sup>2</sup><br>(16 - 57.5 lb) | 150 sheets (P<br>paper) or 17. 5<br>mm or below |
| PAPER<br>TRAY                                         | SIZE                                                                                                    | WEIGHT                                      | LOADING<br>CAPACITY                                                                                                    |
|-------------------------------------------------------|----------------------------------------------------------------------------------------------------|---------------------------------------------|----------------------------------------------------------------------------------------------------|
| Trays 2 to<br>4<br>(trays 3<br>and 4 are<br>optional) | Standard sizes that can be<br>automatically detected:<br>A5, B5, A4,<br>Executive $(7.25 \times 10.5")$ ,<br>Letter $(8.5 \times 11")$ ,<br>Legal $(8.5 \times 13")$ ,<br>Legal $(8.5 \times 14")$<br>Others:<br>A6 <sup>*1</sup> , COM-10 Envelope <sup>*1</sup> ,<br>Monarch Envelope <sup>*1</sup> , DL<br>Envelope <sup>*1</sup> ,<br>C5 Envelope <sup>*1</sup> ,<br>Custom <sup>*2</sup> (98 × 148 -<br>216 × 356 mm),<br>Statement | 60 - 216 g/m <sup>2</sup><br>(16 - 57.5 lb) | 250-sheet tray:<br>250 sheets (P<br>paper) or 27.6<br>mm or below<br>550-sheet tray:<br>550 sheets (P<br>paper) or 59.4<br>mm or below |

\*1: Requires the paper size settings be done on the control panel.

\*2: Requires the paper size settings be done on the control panel and the printer driver.

\*3: Print quality on the part of the paper that extends beyond 356 mm cannot be guaranteed.

Important:

- Printing on paper whose setting is different from the paper size or paper type selected on the printer driver or loading paper into an unsuitable paper tray for printing may lead to paper jams. To ensure printing is correctly done, select the correct paper size, paper type, and paper tray.
- The printed image may fade due to moisture such as water, rain or vapor. For details, contact service.

#### Standard Paper

The following table shows the standard paper for this printer.

| PAPER<br>NAME | WEIG<br>HT                     | PAPER<br>TYPE | PAPER CHARACTERISTICS AND<br>CAUTION ON USAGE                         |
|---------------|--------------------------------|---------------|-----------------------------------------------------------------------|
| FX P          | 64 g/m <sup>2</sup><br>(17 lb) | Plain         | Medium weight paper for internal distribution and general office use. |
| XEROX 4024    | 75 g/m <sup>2</sup><br>(20 lb) | Plain         | Medium weight paper for internal distribution and general office use. |

| PAPER<br>NAME       | WEIG<br>HT                       | PAPER<br>TYPE | PAPER CHARACTERISTICS AND<br>CAUTION ON USAGE                         |
|---------------------|----------------------------------|---------------|-----------------------------------------------------------------------|
| XEROX 4200          | 75 g/m <sup>2</sup><br>(20 lb)   | Plain         | Medium weight paper for internal distribution and general office use. |
| RX 80<br>(3R 91720) | 80 g/m <sup>2</sup><br>(21.3 lb) | Plain         | Medium weight paper for internal distribution and general office use. |

#### **Special Media**

The following types of paper can be used for printing on this printer. These types of paper are called special media.

| PAPER NAME                                                                                                    | PAPER<br>TYPE            | PAPER CHARACTERISTICS AND<br>CAUTION ON USAGE                                                                                                    |
|----------------------------------------------------------------------------------------------------|--------------------------|----------------------------------------------------------------------------------------------------|
| Transparencies<br>XEROX P/N 3R2780<br>XEROX P/N JE-001<br>XEROX P/N 3R91334<br>3M P/N CG3300                        | Transparency             | Transparency without any white frame<br>Note: As output transparencies may<br>stick together, remove the<br>transparencies from the output tray<br>after about 20 sheets, and then fan<br>them to lower their temperature. |
| Labels<br>XEROX P/N 3R4469<br>Avery Laser Labels<br>P/N 5160<br>XEROX P/N V860<br>XEROX P/N 3R97408                 | Thick 1                  |                                                                                                    |
| Envelopes<br>Com#10<br>(104.8 × 241.3 mm)<br>C5 (162 × 229 mm)<br>DL (110 × 220 mm)<br>Monarch<br>(98.4 × 190.5 mm) | Thick 1                  |                                                                                                    |
| 3" × 5" Oxford Index<br>Card (40801)<br>Classic Crest Super<br>Smooth Cover<br>3R3254 (Long Gain)                   | Thick 1<br>or<br>Thick 2 |                                                                                                    |

Important:

- The reverse side of the envelope cannot be printed on.
- It may take a very long time (maximum 60 seconds) to print custom size Thick 2 paper.

#### NOTE

- For details on special media, such as heavyweight not listed in the table, contact service.
- For details on printing transparencies and envelopes, refer to "Printing" (P. 18).

### **Unusable Paper**

Using the following types of paper might cause paper jams, malfunctions or damage to the machine. Do not use them.

- Fuji Xerox full-color transparencies (example: V556, V558, V302)
- Paper exclusively for ink-jet printer use
- Paper that is too thick or thin
- Paper that has been printed on before (including color printing)
- Wrinkled, folded or torn paper
- Wet paper
- Curled paper
- Paper with static electricity
- Adhesive paper
- Paper with special coatings
- Treated colored paper
- Paper using ink that will run at a temperature of 150°C
- Thermal paper
- Carbon paper
- Paper with staples, paper clips, ribbons or tape
- Paper with rough surfaces such as pulp paper, or fibrous paper

- If acid paper is used, the characters might appear fuzzy. Replace it with alkaline paper.
- Envelopes that are not flat or have metal fasteners
- Labels that do not fully cover the adhesive backing

### Storing and Handling Paper

Even for suitable papers, poor storage conditions may lead to a change in the paper quality, paper jams, poor print quality and machine breakdown. Take note of the following points when storing paper:

- Store paper in the following locations: Temperature of 10 -30 °C with a relative humidity of 30 - 65%
- After opening a ream of paper, use the original cover sheets to wrap up the paper not used and store it in a cabinet or a location with low humidity.
- Do not let the paper stand but store it in a flat location.
- Ensure that the paper is stored properly without being bent or curled.
- Store the paper in a location not exposed to direct sunlight.

### **Loading Paper**

### Loading Paper in a Paper Tray

Refer to:

Paper type and size that can be loaded in paper tray: "Usable Paper" (P. 36)

1. Place the paper tray on a flat surface and remove the lid (if installed).

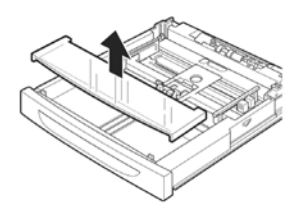

2. If the base plate of the paper tray is raised, push it down.

- **3.** When loading paper longer than A4 size, slide the left and right lock tabs in the paper tray outwards to unlock them.
- **4.** Hold the grip of the paper tray and pull its extendable part to the front until it reaches its maximum.
- Squeeze the length guide and slide it to the desired paper size (1).
   Squeeze the right width guide and slide it to the desired paper size (2).
- **6.** Load the paper with the side to be printed facing up and with all four corners aligned.

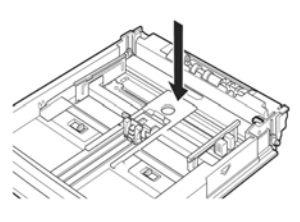

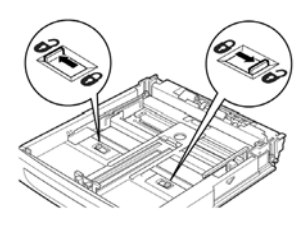

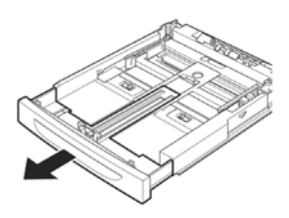

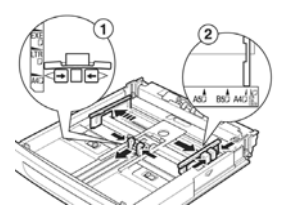

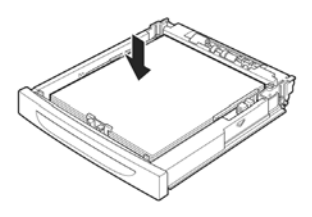

Important:

- Do not place paper over the right width guide.
- Do not load paper exceeding the maximum fill line or the maximum capacity allowed.
- Align the right width guide with the paper width correctly. If the right width guide is not in place, the paper will not be properly fed and this may cause paper jams.
- **7.** Close the lid of the paper tray and push the tray completely into the printer.

Important:

- The lid of the tray must be firmly closed. If not, the paper might become misaligned.
- **8.** Depending on the types and sizes of the loaded paper, you need to configure settings on the control panel. Change the paper type when non-plain paper such as recycled paper, heavyweight paper or transparencies are loaded. Configure the paper size when custom size paper is loaded.

Refer to:

- Paper type and size that can be loaded: "Usable Paper" on page 36
- Setting paper size: "Setting Custom Paper Sizes" on page 43
- Setting paper type: "Setting Paper Types" on page 44

#### Automatic Tray Selection

If you display the properties dialog box of the printer driver and select a paper type for [Specify Paper Type] and [Auto] for [Paper Source] on the [Tray/Output] tab for printing, this printer will be able to automatically detect paper trays loaded with the selected paper type and then among them, select the tray that matches the size and orientation of the document to be printed. This feature is known as automatic tray selection.

If there are multiple trays that match those criteria for automatic tray selection, a tray is selected based on the lowest tray number. For example, if tray 1 and tray 2 match the criteria, tray 1 will be selected.

NOTE

- If there are no paper trays that match the automatic tray selection, an error message prompting for replenishment of paper will be displayed. You can configure the printer not to display this message but to automatically select a nearest or larger paper size of the document for printing. (Substitute Tray)
- If paper runs out during printing, a paper tray containing paper of the same size and orientation of the paper used for printing will be selected to continue printing (automatic tray switching).
- If there are no paper trays that match the paper types that are set for [Specify Paper Type], a message prompting to confirm printing on another paper type will be displayed. Press the <FEED/SELECT> button to print on paper of another type or press <CANCEL> to cancel the job.

Refer to:

• Specify Paper Type: Online Help for the printer driver

# **Setting Custom Paper Sizes**

To print on custom size paper loaded in trays 1 to 4, you must set the paper size on the control panel.

You may also need to set it on the printer driver, depending on the paper size.

This section explains how to set the size on the control panel.

Important:

• When setting the paper size on the printer driver and control panel, be sure to specify the same size as the actual paper used. Setting the wrong size for printing will cause machine failure. This is especially true if you configure a bigger size when using a narrow width paper.

NOTE

- To return to standard paper size settings, select [Auto] in step below. This printer will automatically detect the size and orientation of the loaded paper.
- **1.** Press the <MENU> button to display the Menu screen.

- Press the <<sub>▲</sub>> or <<sub>▼</sub>> button until [Media Menu] is displayed, then press the <<sub>▶</sub>> button.
- Press the <▲> or <▼> button until [Tray X Auto Sense] is displayed (X = the tray number you wish to set), then press the <▶> button. Set Auto Sense to OFF.
- Press the <▲> or <▼> button until [Tray X Paper Size] is displayed (X = the tray number you wish to set). Then press the <▶> button.
- Press the <▲> or <▼> button until the desired paper size is displayed, Then press the <▶> button.

OR

Press the < v > button to display [Custom], then press the <SELECT> button.

- 6. Press the <▲> or <▼> button to display [Portrait (Y) Size] or [Landscape (X) Size], then press the <▶> button. Enter values for the paper size to be used by pressing the <▲> or <▼> button
- **7.** Press the <SELECT> button.
- **8.** Press the <CANCEL> button to exit the menus.

# Setting Paper Types

Settings on the control panel are required for the types of paper loaded in trays 1 to 4. For accurate image quality processing, refer to the following table and set the paper types on the control panel.

Important:

- Paper type settings must match those of the actual paper loaded in the trays. Otherwise, image quality cannot be processed accurately. Toner may not fuse properly on the paper, resulting in dirty and poor quality printouts.
- Changes in paper type settings on the printer driver are not reflected in this printer.

Refer to:

• Paper sizes that can be loaded: "Usable Paper" on page 36

#### Paper types available:

| Plain    | Post Card   | Colored      |
|----------|-------------|--------------|
| Other    | Card Stock  | Letter Head  |
| Thick 2  | Label       | Pre-Punched  |
| Thick 1  | Bond        | Transparency |
| Envelope | Pre-Printed |              |

| PAPER NAME                                                | WEIGHT                                       | PAPER TYPE SET IN TRAY |
|-----------------------------------------------------------|----------------------------------------------|------------------------|
| FX P                                                      | 60 - 90 g/m <sup>2</sup><br>(16-24 lb)       | Plain (default)        |
| FX EPR, FX Green<br>100                                   | 60 - 90 g/m <sup>2</sup><br>(16 - 24 lb)     | Recycled               |
| Label, envelope 90 - 156 g/m <sup>2</sup><br>(24 - 42 lb) |                                              | Thick 1                |
|                                                           | 157 - 216 g/m <sup>2</sup><br>(42 - 57.5 lb) | Thick 2                |
| JE001                                                     | -                                            | Transparency           |

#### Setting on the Control Panel

- **1.** Press the <MENU> button to display the Menu screen.
- Press the <▲> or <▼> button until [Media Type] is displayed, then press the <▶> button.
- Press the <▲> or <▼> button until [Tray X Media Type] is displayed (X = the tray number you wish to set). Then press the <▶> button.
- **4.** Press the  $< \ge >$  or  $< \lor >$  button until the desired media type is displayed, then press the <SELECT> button.
- **5.** Press the <CANCEL> button to exit the menu.

# Settings on the Control Panel

# **About this Chapter**

This chapter explains the control panel and its functions, and also demonstrates how to navigate through the control panel menus and submenus that allow you to view and change the printer settings. Web access to the printer is also discussed.

# **Control Panel Features**

The control panel is located on the front of the printer (Figure below), and contains the display (LCD), indicators, and push buttons that allow you to view and change the printer settings.

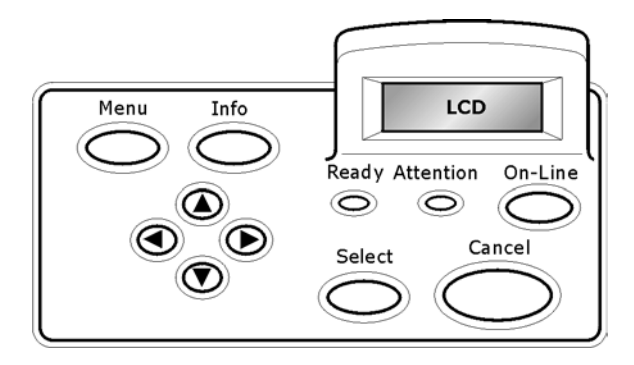

| Name                                  | Description                                                                                                    |
|---------------------------------------|----------------------------------------------------------------------------------------------------|
| <menu> button</menu>                  | Press to move to the menu operation. Once in the menu operation, repeatedly pressing the menu button moves down the menu list. |
| <info> button</info>                  | Press to print the menu map. The menu map (2pages) will print with all the current printer settings.                           |
| <ready><br/>indicator</ready>         | When the light is on, the printer is ready to receive data from the computer.                                                  |
| LCD display                           | Displays the setting items, machine status, and messages.                                                                      |
| <attention><br/>indicator</attention> | When the light is on, there is a malfunction in the printer.                                                                   |

| Name                                                              | Description                                                                                                    |  |  |
|-------------------------------------------------------------------|----------------------------------------------------------------------------------------------------|--|--|
| <on-line><br/>button/indicator</on-line>                          | Press to enter the off-line status. When in the off-line status, the machine cannot receive data or process printing. Press again to exit the off-line status and enter the on-line status (where the machine can receive data from the computer). |  |  |
| <cancel><br/>button</cancel>                                      | Press to cancel printing.<br>Press to exit the menu mode.                                                                                                    |  |  |
| <select> button</select>                                          | Press to activate the displayed setting. When you are<br>changing the candidate values, pressing the Select<br>button runs the currently displayed activity or saves<br>the currently displayed candidate.                                         |  |  |
| < <b>▲</b> > < <b>▼</b> ><br>< <b>◀</b> > < <b>▶</b> ><br>buttons | Press these to move to the required menu, item and candidate value on the display.                                                                                                    |  |  |

#### **LCD Display**

The LCD display shows status and error messages that inform you of the current status of the printer, and also displays menus, submenus, and printer settings when you are in the menu system. The display contains two lines of text, each with a maximum of sixteen characters.

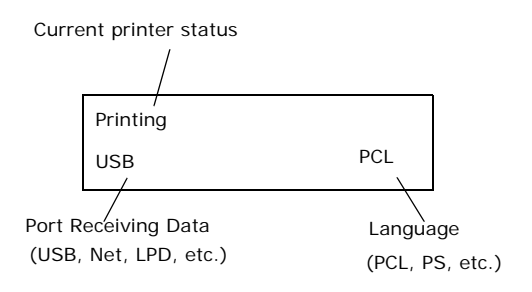

#### Menu Screen

Screen for configuring settings related to the printer.

This screen appears when you press the <MENU> button. The initial Menu screen displayed is as follows.

Print Jobs Menu

#### **Navigating the Control Panel Menus**

When you press the MENU button on the control panel, you enter the printer's menu system. At that point, the first line of the display lists the active menu. You can change the active menu by pressing the

 $< \blacktriangle >$  or  $< \Psi >$  button or by pressing the MENU button.

If you press the  $< \blacktriangle >$  button repeatedly, the first line of the display cycles through the main menus in the following order:

- Print Jobs Menu
- Information Menu
- Print Menu
- Media Menu
- Sys Config Menu
- PCL Emulation
- FX Emulation
- Parallel Menu
- Serial Menu
- USB Menu
- Network Menu
- Sys Adjust Menu
- Date/Time Menu
- Maintenance Menu
- Usage Menu

- Flash Menu
- Disk Menu
- Comp FLASH Menu
- Job Accounting
- Spooling

Menus and submenus may or may not be displayed, depending on the options installed.

The following text describes the sequence of push buttons and display messages that would allow you to print the PS (PostScript) font list. This example illustrates the basic relationship between menus and submenus and demonstrates how the  $< \Delta >$ ,  $< \triangleright >$ , SELECT, and Cancel buttons help you to navigate through the menus.

- **1.** Press the **MENU** button on the control panel.
- The LCD will display "Print Jobs Menu" on the first line of the display.
- **3.** Press the **<**▼**>** button to display "**Information Menu**" on the first line of the display.
- Press the <>> button to enter the "Information Menu".
  "Print Menu Map" is displayed on the first line and "Execute" is on the second line of the display.
- Press the < V > button to display "Print PCL Fonts" on the first line of the display.
- 6. Press the **<**▼**>** button to display "**Print PS Fonts**" on the first line of the display.
- Press the Select button to print the list, or press the CANCEL button to exit the menu system.

### Menu Structure

- Print Jobs Menu
- Information Menu
- Print Menu
- Media Menu
- Sys Config Menu
- PCL Emulation
- FX Emulation
- Parallel Menu
- Serial Menu
- USB Menu
- Network Menu
- Sys Adjust Menu
- Date/Time Menu
- Maintenance Menu
- Usage Menu
- Flash Menu
- Disk Menu
- Comp FLASH Menu
- Job Accounting
- Spooling

### **Print Jobs Menu**

- **1.** Press the MENU button on the control panel.
- 2. "Print Jobs Menu" is shown on the first line of the display.
- Press the < > > button to enter the Print Jobs Menu. "Enter Password" is displayed on the first line and "\*\*\*\*" is displayed on the second line.

NOTE

The password is entered by you at the PC using the print driver, see "Print Confidential Document - Secure Print" on page 25.

- 4. To enter the first digit of your password (Pin Number), press the < ▲ > to increase the number or < ▼ > to decrease the number.
- 5. When the correct number is displayed, press the < ► > button to move to the next digit position
- 6. Repeat steps 4 & 5 until all four numbers are correct.
- 7. Press the **SELECT** button to enter the submenu.
- All the jobs associated with your password will be available. Use the < ▲ > or <▼ > buttons to scroll through the list of jobs or you can select "ALL JOBS".
- **9.** With the desired job displayed, you may press "Select" to print the job or you may press "Cancel" to delete the job.
- If you press Select to print the job, "Copies" will be shown on the display. You may select the number of copies to be printed by using the < ▲ > or < ▼ > buttons.
- **11.** With the desired number displayed, press the "Select" button to print the job.

Use the procedures in the following table to access and change the system settings.

| Submenu        | Default       | Available     | Procedure for    |
|----------------|---------------|---------------|------------------|
|                | Setting       | Settings      | Changing Setting |
| Enter Password | User Selected | User Selected | See Steps Above  |

## **Information Menu**

The **Information Menu** provides access to the printer settings for various printing functions. Use the following procedure to enter the information menu:

- **1.** Press the **MENU** button on the control panel.
- **2.** Press the <**▼** > button until the text "**Information Menu**" is shown on the first line of the display.
- **3.** Press the  $\langle \mathbf{b} \rangle$  button to enter the Information Menu.
- **4.** Press the < ▲ > or < ♥ > buttons to move through the submenus.
- 5. Press the **SELECT** button to print the displayed submenu.

Use the procedures in the following table to access and change the printer information settings:

| Submenus                                                                                  | Default<br>Setting | Available<br>Settings | Procedure for<br>Changing Setting                   |
|-------------------------------------------------------------------------------------------|--------------------|-----------------------|-----------------------------------------------------|
| Print Menu Map<br>This function<br>allows you to<br>print the menu<br>map.                |                    |                       | Press SELECT to print the Menu Map.                 |
| Print PCL Fonts<br>This function<br>allows you to<br>print the PCL<br>font list.          |                    |                       | Press SELECT to print the PCL font list.            |
| Print PS Fonts<br>This function<br>allows you to<br>print the<br>Postscript font<br>list. |                    |                       | Press SELECT to print the<br>Postscript fonts list. |
| Print FX Fonts<br>This function<br>allows you to<br>print the FX<br>font list.            |                    |                       | Press SELECT to print the FX<br>Fonts list.         |

| Submenus                                                                     | Default<br>Setting | Available<br>Settings | Procedure for<br>Changing Setting     |
|------------------------------------------------------------------------------|--------------------|-----------------------|---------------------------------------|
| Print Demo<br>This function<br>allows you to<br>print a demo<br>page.        |                    |                       | Press SELECT to print a<br>Demo Page. |
| Print Error Log<br>This function<br>allows you to<br>print the error<br>log. |                    |                       | Press SELECT to print the Error Log.  |

### Print Menu

The **Print Menu** provides access to the print setup procedures. These settings are defaults for the printer. A print job can specify and use other settings. Use the following procedure to enter the print menu:

- **1.** Press the **MENU** button on the control panel.
- 2. Press the <▼ > button until the text "**Print Menu**" is shown on the first line of the display.
- **3.** Press the  $\langle \mathbf{b} \rangle$  button to enter the print menu.
- Press the < ▲ > or <♥ > buttons to move through the submenus.
- **5.** Press the  $\langle \mathbf{b} \rangle$  button to enter the submenu.

Use the procedures in the following table to access and change the print menu settings:

| Submenus                                                                                                    | Default<br>Setting | Available<br>Settings    | Procedure for<br>Changing Setting                                                                                                    |
|----------------------------------------------------------------------------------------------------|--------------------|--------------------------|----------------------------------------------------------------------------------------------------|
| Copies<br>This submenu<br>allows you to<br>change the<br>number of<br>copies printed.                          | 1                  | Numbers 1 -<br>999       | Press < ▲ > or <♥ ><br>buttons to increase or<br>decrease the number of<br>copies printed.<br>Press <select> to save<br/>this setting.</select> |
| Duplex<br>This submenu<br>allows you to<br>turn the duplex<br>on or off                                        | Off                | On/Off                   | Press < ▲ > or < ♥ ><br>buttons toggle between ON<br>and OFF.<br>Press <select> to save<br/>this setting.</select>                              |
| Duplex Bind<br>This submenu<br>allows you to<br>choose the bind<br>edge. Choose<br>Long Edge or<br>Short Edge. | Long Edge          | Long Edge/<br>Short Edge | Press < ▲ > or <♥ ><br>buttons toggle between<br>Long Edge and Short Edge.<br>Press <select> to save<br/>this setting.</select>                 |

| Submenus                                                                                                    | Default<br>Setting | Available<br>Settings                       | Procedure for<br>Changing Setting                                                                                                    |
|----------------------------------------------------------------------------------------------------|--------------------|---------------------------------------------|----------------------------------------------------------------------------------------------------|
| Paper Feed<br>This submenu<br>allows you to<br>choose the<br>default paper<br>tray.                                  | Tray 1             | Tray 1<br>Tray 2<br>Tray 3<br>Tray 4        | Press < ▲ > or <♥ ><br>buttons to select the tray.<br>Press <select> to save<br/>this setting.</select>                                               |
| Auto Tray<br>Switch<br>This submenu<br>allows you to<br>switch the tray<br>auto switch<br>function on or<br>off.     | On                 | On<br>Off                                   | Press < ▲ > or < ♥ ><br>buttons to toggle between<br>ON and OFF.<br>Press <select> to save<br/>this setting.</select>                                 |
| Separator Page<br>This submenu<br>allows you to<br>select the tray<br>for the<br>separator page<br>or switch it off. | Off                | Off<br>Tray 1<br>Tray 2<br>Tray 3<br>Tray 4 | Press < ▲ > or <♥ ><br>buttons to scroll through the<br>available trays.<br>Press <select> to save the<br/>tray.</select>                             |
| Resolution<br>This submenu<br>allows you to<br>set the<br>resolution (dpi).                                          | 600 dpi            | 600 dpi<br>1200 dpi                         | Press < ▲ > or < ♥ ><br>buttons to scroll through the<br>available resolutions.<br>Press <select> to save the<br/>dpi.</select>                       |
| Print Density<br>This submenu<br>allows you to<br>set the print<br>density.                                          | 5                  | 1 to 7                                      | Press < ▲ > or < ▼ ><br>buttons to increase of<br>decrease the setting.<br>Press <select> to save<br/>this setting.</select>                          |
| Toner Save<br>Mode<br>This submenu<br>allows you to<br>set the printer<br>to draft mode                              | OFF                | ON<br>OFF                                   | Press < $\blacktriangle$ > or < $\bigtriangledown$ ><br>buttons to toggle between<br>ON and OFF.<br>Press <select> to save<br/>this setting.</select> |

| Submenus       | Default<br>Setting | Available<br>Settings | Procedure for<br>Changing Setting                                                                                                |
|----------------|--------------------|-----------------------|----------------------------------------------------------------------------------------------------|
| Orientation    | Portrait           | Portrait<br>Landscape | Press < ▲ > or <♥ ><br>buttons to toggle between<br>Portrait and Landscape.<br>Press <select> to save<br/>this setting.</select> |
| Lines Per Page | 60                 | 5 to 128              | Press < ▲ > or <♥ ><br>buttons to increase or<br>decrease the setting.<br>Press <select> to save<br/>this setting.</select>      |

### Media Menu

The **Media Menu** provides access to the paper tray settings. Use the following procedure to enter the media menu:

- **1.** Press the **MENU** button on the control panel.
- 2. Press the <▼ > button until the text "Media Menu" is shown on the first line of the display.
- **3.** Press the  $\langle \mathbf{b} \rangle$  button to enter the media menu.
- **4.** Press the  $< \blacktriangle >$  or  $< \lor >$  button to move through the submenus.
- **5.** Press the  $\langle \mathbf{b} \rangle$  button to enter the submenu.

Use the procedures in the following table to access and change the printer media settings:

| Submenus                                                                                                    | Default<br>Setting       | Available<br>Settings                                                                                                    | Procedure for<br>Changing Setting                                                                                                   |
|----------------------------------------------------------------------------------------------------|--------------------------|----------------------------------------------------------------------------------------------------|----------------------------------------------------------------------------------------------------|
| Tray1 Auto-<br>Sense<br>This submenu<br>allows you to<br>set the Paper<br>size auto sense<br>feature on or<br>off.  | On                       | On<br>Off                                                                                                    | Press < ▲ > or <♥ > button<br>to toggle on or off.<br>Press <select> to save the<br/>selected size.</select>                        |
| Tray1 Paper size<br>This submenu<br>allows you to<br>set the media<br>size.<br>Tray1 Auto-<br>Sense must be<br>off. | Letter (US)<br>else (A4) | Letter, B5, A5,<br>A6, Statement,<br>Executive, C5<br>Envelope<br>DL Envelope,<br>Com10<br>Envelope,<br>Monarch<br>Envelope,<br>Legal,<br>A4,<br>Custom | Press < ▲ > or < ♥ ><br>buttons to scroll through the<br>available sizes.<br>Press <select> to save the<br/>selected size.</select> |

| Submenus                                                                                                    | Default<br>Setting       | Available<br>Settings                                                                                                    | Procedure for<br>Changing Setting                                                                                                  |
|----------------------------------------------------------------------------------------------------|--------------------------|----------------------------------------------------------------------------------------------------|----------------------------------------------------------------------------------------------------|
| Tray1 Media<br>Type<br>This submenu<br>allows you to<br>set the media<br>type.                                       | Plain                    | Plain,<br>Transparency,<br>Prepunched,<br>Letterhead,<br>Colored,<br>Preprinted,<br>Bond, Label,<br>Card Stock,<br>Postcard,<br>Envelope, Thick<br>1, Thick 2,<br>Other | Press < ▲ > or <♥ ><br>buttons to scroll through the<br>available MEDIA TYPES.<br>Press <select> to set a<br/>media type.</select> |
| Tray2 Auto-<br>sense<br>This submenu<br>allows you to<br>set the Paper<br>size auto sense<br>feature on or<br>off.   | ON                       | ON<br>OFF                                                                                                    | Press < ▲ > or <♥ > button<br>to toggle on or off.<br>Press <select> to save the<br/>selected size.</select>                       |
| Tray2 Paper size<br>This submenu<br>allows you to<br>set the media<br>size.<br>Tray 2 Auto-<br>Sense must be<br>off. | Letter (US)<br>else (A4) | Letter, B5, A5,<br>A6, Statement,<br>Executive, C5<br>Envelope<br>DL Envelope,<br>Com10<br>Envelope,<br>Monarch<br>Envelope,<br>Legal,<br>A4                            | Press < ▲ > or <♥ > button<br>to scroll through the<br>available sizes.<br>Press <select> to set a<br/>paper size.</select>        |
| Tray2 Media<br>Type<br>This submenu<br>allows you to<br>set the media<br>type.                                       | Plain                    | Plain,<br>Transparency,<br>Prepunched,<br>Letterhead,<br>Colored,<br>Preprinted,<br>Bond, Label,<br>Card Stock,<br>Postcard,<br>Envelope,<br>Other, Thick 1,<br>Thick 2 | Press < ▲ > or < ▼ > button<br>to scroll through the<br>available media types<br>Press <select> to set a<br/>type.</select>        |

| Submenus                                                                                                    | Default<br>Setting       | Available<br>Settings                                                                                                    | Procedure for<br>Changing Setting                                                                                                    |
|----------------------------------------------------------------------------------------------------|--------------------------|----------------------------------------------------------------------------------------------------|----------------------------------------------------------------------------------------------------|
| Tray3 Auto-<br>sense<br>This submenu<br>allows you to<br>set the Paper<br>size auto sense<br>feature on or<br>off.  | On                       | On<br>Off                                                                                                    | Press $< \blacktriangle >$ or $< \bigtriangledown >$ button<br>to toggle on or off.<br>Press $<$ SELECT> to save the<br>selected size.   |
| Tray3 Papersize<br>This submenu<br>allows you to<br>set the media<br>size.<br>Tray 3 Auto-<br>Sense must be<br>off. | Letter (US)<br>else (A4) | Letter, B5, A5,<br>A6, Statement,<br>Executive, C5<br>Envelope<br>DL Envelope,<br>Com10<br>Envelope,<br>Monarch<br>Envelope,<br>Legal, A4                               | Press < ▲ > or <♥ > button<br>to scroll through the<br>available sizes.<br>Press <select> to set a<br/>paper size.</select>              |
| Tray3 Media<br>Type<br>This submenu<br>allows you to<br>set the media<br>type.                                      | Plain                    | Plain,<br>Transparency,<br>Prepunched,<br>Letterhead,<br>Colored,<br>Preprinted,<br>Bond, Label,<br>Card Stock,<br>Postcard,<br>Envelope, Thick<br>1, Thick 2,<br>Other | Press < ▲ > or <♥ > button<br>to scroll through the<br>available media types<br>Press <select> to set a<br/>type.</select>               |
| Tray4 Auto-<br>sense<br>This submenu<br>allows you to<br>set the Paper<br>size auto sense<br>feature on or<br>off.  | On                       | On<br>Off                                                                                                    | Press $< \blacktriangle >$ or $< \blacktriangledown >$ button<br>to toggle on or off.<br>Press $<$ SELECT> to save the<br>selected size. |

| Submenus                                                                                                    | Default<br>Setting                                                  | Available<br>Settings                                                                                                    | Procedure for<br>Changing Setting                                                                                                |
|----------------------------------------------------------------------------------------------------|---------------------------------------------------------------------|----------------------------------------------------------------------------------------------------|----------------------------------------------------------------------------------------------------|
| Tray4 Papersize<br>This submenu<br>allows you to<br>set the media<br>size.<br>Tray 4 Auto-<br>Sense must be<br>off.      | Letter (US)<br>else (A4)                                            | Letter, B5, A5,<br>A6, Statement,<br>Executive, C5<br>Envelope<br>DL Envelope,<br>Com10<br>Envelope,<br>Monarch<br>Envelope,<br>Legal,<br>A4                            | Press < ▲ > or <♥ > button<br>to scroll through the<br>available sizes.<br>Press <select> to set a<br/>paper size.</select>      |
| Tray4 Media<br>Type<br>This submenu<br>allows you to<br>set the media<br>type.                                           | Plain                                                               | Plain,<br>Transparency,<br>Prepunched,<br>Letterhead,<br>Colored,<br>Preprinted,<br>Bond, Label,<br>Card Stock,<br>Postcard,<br>Envelope, Thick<br>1, Thick 2,<br>Other | Press < ▲ > or <♥ > button<br>to scroll through the<br>available media types<br>Press <select> to set a<br/>type.</select>       |
| Unit Of Measure<br>This menu is<br>used to set the<br>unit of<br>measurement<br>for the Custom<br>Paper Size<br>feature. | Inches (Default<br>If US)<br>Millimeters<br>(Default If Non-<br>US) | Inches<br>Millimeters                                                                                                    | Press < ▲ > or <♥ ><br>buttons to toggle between<br>INCHES and MILLIMETERS.<br>Press <select> to save<br/>this setting.</select> |
| Tray1 X Dimen<br>Sets the paper<br>width.                                                                                | 8.50 in<br>(216mm)                                                  | 3.88 - 8.50 in<br>(98.6 - 216mm)                                                                                                    | Press < ▲ > or <♥ ><br>buttons to select the X<br>dimension<br>Press <select> to set<br/>dimension.</select>                     |
| Tray1 Y Dimen<br>Sets the paper<br>length                                                                                | 11.00 in<br>(279.4mm)                                               | 5.83 - 14.00 in<br>(148 -<br>255.6mm)                                                                                                    | Press < ▲ > or < ♥ ><br>buttons to select the Y<br>dimension<br>Press <select> to set<br/>dimension.</select>                    |

| Submenus                                  | Default<br>Setting    | Available<br>Settings                 | Procedure for<br>Changing Setting                                                                        |
|-------------------------------------------|-----------------------|---------------------------------------|----------------------------------------------------------------------------------------------------|
| Tray2 X Dimen<br>Sets the paper<br>width  | 8.50 in<br>(216mm)    | 3.88 - 8.50 in<br>(98.6 - 216mm)      | Press < ▲ > or <♥ > button<br>to select the X dimension<br>Press <select> to set<br/>dimension.</select> |
| Tray2 Y Dimen<br>Sets the paper<br>length | 11.00 in<br>(279.4mm) | 5.83 - 14.00 in<br>(148 -<br>255.6mm) | Press < ▲ > or <♥ > button<br>to select the Y dimension<br>Press <select> to set<br/>dimension.</select> |

# Sys Config Menu

The **Sys Config Menu** provides access to the system settings. Use the following procedure to enter the Sys Config menu:

- **1.** Press the **MENU** button on the control panel.
- 2. Press the <▼ > button until the text "Sys Config Menu" is shown on the first line of the display.
- **3.** Press the  $\langle \mathbf{b} \rangle$  button to enter the sys config menu.
- **4.** Press the  $\langle \blacktriangle \rangle$  or  $\langle \bigtriangledown \rangle$  button to move through the submenus.
- **5.** Press the  $\langle \mathbf{b} \rangle$  button to enter the submenu.

Use the procedures in the following table to access and change the Sys Config Menu settings:

| Submenus                                                                                                    | Default<br>Setting | Available<br>Settings                 | Procedure for<br>Changing Setting                                                                                         |
|----------------------------------------------------------------------------------------------------|--------------------|---------------------------------------|----------------------------------------------------------------------------------------------------|
| Power Save<br>Time<br>This submenu<br>allows you to<br>change the time<br>(in minutes)<br>when the<br>printer enters<br>the Power<br>Saver Mode. | 15                 | 1 to 999                              | Press < ▲ > or <♥ ><br>buttons to select the<br>number of minutes.<br>Press <select> to save the<br/>time.</select>       |
| Personality                                                                                                    | Auto Emulation     | Auto Emulation<br>PCL<br>Postscript 3 | Press < ▲ > or <♥ ><br>buttons to scroll through the<br>selections.<br>Press <select> to save the<br/>selection.</select> |

| Submenus                                                                                                    | Default<br>Setting | Available<br>Settings                          | Procedure for<br>Changing Setting                                                                                                    |
|----------------------------------------------------------------------------------------------------|--------------------|------------------------------------------------|----------------------------------------------------------------------------------------------------|
| Wait Timeout<br>This submenu<br>allows you to<br>increase or<br>decrease the<br>length of time<br>(in seconds)<br>that the printer<br>will remain in<br>the waiting<br>state—a job is<br>being<br>processed, no<br>end-of-file has<br>been detected,<br>and there is no<br>more data to<br>process. | 00020              | 0 - 99999                                      | Press < ▲ > or < ♥ ><br>buttons to increase or<br>decrease the digit in the<br>selected position.<br>Press the < ▶ > to select the<br>digit and move to the next<br>position<br>Press <select> after<br/>changing the last digit to<br/>save this setting.</select> |
| Toner Low<br>This submenu<br>sets the printer<br>to either stop or<br>continue<br>printing when it<br>goes into a low<br>toner condition.                                                                                                    | Continue           | Continue<br>Stop                               | Press < ▲ > or < ♥ ><br>buttons to toggle between<br>Continue and Stop.<br>Press <select> to save<br/>this setting.</select>                                                                                                    |
| Jam Recovery                                                                                                    | On                 | On<br>Off                                      | Press < ▲ > or < ▼ ><br>buttons to toggle between<br>On and Off.<br>Press <select> to save<br/>this setting.</select>                                                                                                    |
| Language<br>This submenu<br>sets the default<br>language for<br>the display.                                                                                                    | English            | English<br>and other<br>supported<br>languages | Press < ▲ > or < ▼ ><br>buttons to scroll through the<br>options.<br>Press <select> to save<br/>this setting.</select>                                                                                                    |

### **PCL Emulation**

The **PCL Emulation** provides access to the PCL settings and functions. Use the following procedure to enter PCL Emulation Menu:

- **1.** Press the **MENU** button on the control panel.
- 2. Press the <▼ > button until the text "PCL Emulation" is shown on the first line of the display.
- **3.** Press the  $\langle \mathbf{b} \rangle$  button to enter the PCL emulation menu.
- **4.** Press the < ▲> or < ▼> buttons to move through the submenus.
- **5.** Press the  $\langle \mathbf{b} \rangle$  button to enter the submenu.

Use the procedures in the following table to access and change the PCL Emulation settings:

| Submenus                                                                                 | Default<br>Setting | Available<br>Settings                                 | Procedure for<br>Changing Setting                                                                                         |
|------------------------------------------------------------------------------------------|--------------------|-------------------------------------------------------|----------------------------------------------------------------------------------------------------|
| Font Source<br>This submenu<br>allows you to<br>choose a font<br>source.                 | Internal           | Internal<br>Compact Flash<br>User Flash<br>Disk Drive | Press < ▲ > or <♥ ><br>buttons to scroll through the<br>selections.<br>Press <select> to save the<br/>selection.</select> |
| Font No.<br>This submenu<br>allows you to<br>set the font<br>number.                     | 50                 | Available Fonts                                       | Press < ▲ > or < ♥ ><br>buttons to scroll through the<br>selections.<br>Press < SELECT> to save the<br>selection.         |
| Font Pitch<br>This submenu<br>allows you to<br>change the font<br>pitch of text.         | 10.00              | 0.08 - 100.00                                         | Press < ▲ > or <♥ ><br>buttons to scroll through the<br>selections.<br>Press <select> to save the<br/>selection.</select> |
| Font Point Size<br>This submenu<br>allows you to<br>change the<br>point size of<br>text. | 12.00              | 1.00 - 1008.00                                        | Press < ▲ > or <♥ ><br>buttons to scroll through the<br>selections.<br>Press <select> to save the<br/>selection.</select> |

| Submenus                                                                                                    | Default<br>Setting | Available<br>Settings                                                           | Procedure for<br>Changing Setting                                                                                             |
|----------------------------------------------------------------------------------------------------|--------------------|---------------------------------------------------------------------------------|----------------------------------------------------------------------------------------------------|
| Symbol Set<br>This submenu<br>allows you to<br>choose a<br>symbol set.                                                                                                    | 10U:PC-8<br>CP437  | See Appendix A<br>for a complete<br>list of all the<br>available<br>symbol sets | Press < ▲ > or < ♥ ><br>buttons to scroll through the<br>selections.<br>Press < SELECT> to save the<br>selection.             |
| White Page Skip<br>This submenu<br>allows you to<br>not print blank<br>pages.                                                                                                    | Disable            | Enable<br>Disable                                                               | Press < ▲ > or <♥ ><br>buttons to toggle between<br>Enable and Disable.<br>Press <select> to save the<br/>selection.</select> |
| CR Function<br>This submenu<br>allows you to<br>define the<br>action<br>prompted by a<br>carriage<br>return—a<br>carriage return<br>equals either a<br>carriage return<br>alone, or a<br>carriage return<br>and a line feed<br>together. | CR                 | CR<br>CR+LF                                                                     | Press < ▲ > or < ♥ ><br>buttons to toggle between<br>CR and CR+LF.<br>Press <select> to save the<br/>selection.</select>      |
| LF function<br>This submenu<br>allows you to<br>define the<br>action<br>prompted by a<br>line feed—a line<br>feed equals<br>either a line<br>feed alone or a<br>carriage return<br>and a line feed<br>together.                          | LF                 | LF<br>LF+CR                                                                     | Press < ▲ > or < ♥ ><br>buttons to toggle between<br>LF and LF+CR.<br>Press <select> to save the<br/>selection.</select>      |

# **FX Emulation**

The **FX Emulation** provides access to the FX settings and functions. Use the following procedure to enter FX Emulation Menu:

- **1.** Press the **MENU** button on the control panel.
- 2. Press the <▼ > button until the text "FX Emulation" is shown on the first line of the display.
- **3.** Press the  $\langle \mathbf{b} \rangle$  button to enter the FX emulation menu.
- **4.** Press the < ▲> or < ▼> buttons to move through the submenus.
- **5.** Press the  $\langle \mathbf{b} \rangle$  button to enter the submenu.

Use the procedures in the following table to access and change the FX Emulation settings:

| Submenus                                                                                  | Default<br>Setting | Available<br>Settings                                  | Procedure for<br>Changing Setting                                                                                          |
|-------------------------------------------------------------------------------------------|--------------------|--------------------------------------------------------|----------------------------------------------------------------------------------------------------|
| Character Pitch<br>This submenu<br>allows you to<br>choose the<br>Characters Per<br>Inch. | 10 cpi             | 10 cpi<br>12 cpi<br>17.1 cpi<br>20 cpi<br>Proportional | Press < ▲ > or <♥ ><br>buttons to scroll through the<br>selections.<br>Press <select> to save the<br/>selection.</select>  |
| Symbol Set<br>This submenu<br>allows you to<br>choose a<br>symbol set.                    | 10U:PC-8<br>CP437  | Available<br>Symbol Sets                               | Press < ▲ > or < ♥ ><br>buttons to scroll through the<br>selections.<br>Press < SELECT> to save the<br>selection.          |
| Line Pitch<br>This submenu<br>allows you to<br>choose the<br>Lines Per Inch.              | 6 LPI              | 6 LPI<br>8 LPI                                         | Press < ▲ > or < ♥ ><br>buttons to scroll through the<br>selections.<br>Press <select> to save the<br/>selection.</select> |

| Submenus                                                                                                    | Default<br>Setting | Available<br>Settings                             | Procedure for<br>Changing Setting                                                                                                    |
|----------------------------------------------------------------------------------------------------|--------------------|---------------------------------------------------|----------------------------------------------------------------------------------------------------|
| CR Function<br>This submenu<br>allows you to<br>define the<br>action<br>prompted by a<br>carriage<br>return—a<br>carriage return<br>equals either a<br>carriage return<br>alone, or a<br>carriage return<br>and a line feed<br>together. | CR                 | CR<br>CR+LF                                       | Press < $\blacktriangle$ > or < $\bigtriangledown$ ><br>buttons to toggle between<br>CR and CR+LF.<br>Press <select> to save the<br/>selection.</select> |
| Form Length<br>This submenu<br>allows you to<br>choose the<br>paper length.                                                                                                    | 11 inch            | 11 inch<br>11.7 inch<br>12 inch                   | Press < ▲ > or <♥ ><br>buttons to scroll through the<br>selections.<br>Press <select> to save the<br/>selection.</select>                                |
| Top Position<br>This submenu<br>allows you to<br>shift the image<br>down in 0.1<br>inch<br>increments.                                                                                                    | 0 inch             | 0 inch<br>0.1 inch<br>0.2 inch<br>   <br>1.0 inch | Press < ▲ > or < ♥ ><br>buttons to scroll through the<br>selections.<br>Press <select> to save the<br/>selection.</select>                               |
| Left Margin<br>This submenu<br>allows you to<br>shift the image<br>to the right in<br>0.1 inch<br>increments.                                                                                                    | 0 inch             | 0 inch<br>0.1 inch<br>0.2 inch<br>   <br>1.0 inch | Press < ▲ > or <♥ ><br>buttons to scroll through the<br>selections.<br>Press <select> to save the<br/>selection.</select>                                |
| Fit To Letter<br>This submenu<br>allows you to fit<br>the image to<br>letter size<br>paper.                                                                                                    | Disable            | Disable<br>Enable                                 | Press < ▲ > or <♥ ><br>buttons to scroll through the<br>selections.<br>Press <select> to save the<br/>selection.</select>                                |

### Parallel Menu

The **Parallel Menu** provides access to the Parallel settings. Use the following procedure to enter the parallel menu:

- **1.** Press the **MENU** button on the control panel.
- **2.** Press the <**▼** > button until the text "**Parallel Menu**" is shown on the second line of the display.
- **3.** Press the  $\langle \mathbf{b} \rangle$  button to enter the parallel menu.
- **4.** Press the < ▲> or <▼> buttons to move through the submenus.
- **5.** Press the  $\langle \mathbf{b} \rangle$  button to enter the submenu.

Use the procedures in the following table to access and change the Parallel Menu settings:

| Submenus                                                                          | Default<br>Setting | Available<br>Settings | Procedure for<br>Changing Setting                                                                                             |
|-----------------------------------------------------------------------------------|--------------------|-----------------------|----------------------------------------------------------------------------------------------------|
| Parallel<br>This submenu<br>allows you to<br>set up the<br>parallel<br>interface. | Enable             | Enable<br>Disable     | Press < ▲ > or <♥ ><br>buttons to toggle between<br>Enable and Disable.<br>Press <select> to save the<br/>selection.</select> |
| Bi-Direction<br>Enable<br>bidirectional<br>communication<br>with the PC.          | Enable             | Enable<br>Disable     | Press < ▲ > or <♥ ><br>buttons to toggle between<br>Enable and Disable.<br>Press <select> to save the<br/>selection.</select> |
| PS Protocol                                                                       | ASCII              | ASCII<br>RAW          | Press < ▲ > or <♥ ><br>buttons to toggle between<br>EASCII and RAW.<br>Press <select> to save the<br/>selection.</select>     |

### Serial Menu

The **Serial Menu** provides access to the Serial settings. Use the following procedure to enter the serial menu:

- 1. Press the **MENU** button on the control panel.
- 2. Press the <▼ > button until the text "Serial Menu" is shown on the first line of the display.
- **3.** Press the  $\langle \mathbf{b} \rangle$  button to enter the serial menu.
- **4.** Press the < ▲> or < ▼> buttons to move through the submenus.
- **5.** Press the  $\langle \mathbf{b} \rangle$  button to enter the submenu.

Use the procedures in the following table to access and change the Serial Menu settings:

| Submenus  | Default<br>Setting | Available<br>Settings                                        | Procedure for<br>Changing Setting                                                                                             |
|-----------|--------------------|--------------------------------------------------------------|----------------------------------------------------------------------------------------------------|
| Serial    | Enable             | Enable<br>Disable                                            | Press < ▲ > or <♥ ><br>buttons to toggle between<br>Enable and Disable.<br>Press <select> to save the<br/>selection.</select> |
| Baud Rate | 9600               | 1200, 2400,<br>4800, 9600,<br>19200, 38400,<br>57600, 115200 | Press < ▲ > or <♥ ><br>buttons to scroll through the<br>selections.<br>Press <select> to save the<br/>selection.</select>     |
| Data Bits | 8                  | 8<br>7                                                       | Press < ▲ > or < ♥ ><br>buttons to toggle between 7<br>and 8.<br>Press < SELECT> to save the<br>selection.                    |
| Stop Bits | 1                  | 1 2                                                          | Press < ▲ > or < ♥ ><br>buttons to toggle between 1<br>and 2.<br>Press < SELECT> to save the<br>selection.                    |

| Submenus           | Default<br>Setting | Available<br>Settings | Procedure for<br>Changing Setting                                                                                                    |
|--------------------|--------------------|-----------------------|----------------------------------------------------------------------------------------------------|
| Parity             | None               | None<br>Even<br>Odd   | Press $< \blacktriangle >$ or $< \bigtriangledown >$<br>buttons to toggle between<br>None, Even, and Odd.<br>Press $<$ SELECT $>$ to save the<br>selection. |
| DTR Ready/<br>Busy | Off                | Off<br>On             | Press $< \blacktriangle >$ or $< \bigtriangledown >$ buttons to toggle between Off and On.<br>Press $<$ SELECT $>$ to save the selection.                   |
| DTR On1/Off1       | Off                | Off<br>On             | Press $< \blacktriangle >$ or $< \bigtriangledown >$ buttons to toggle between Off and On.<br>Press $<$ SELECT> to save the selection.                      |
| DTR Error          | Off                | Off<br>On             | Press < ▲ > or <♥ ><br>buttons to toggle between<br>Off and On.<br>Press <select> to save the<br/>selection.</select>                                       |
| RTS Ready/<br>Busy | Off                | Off<br>On             | Press $< \blacktriangle >$ or $< \heartsuit >$<br>buttons to toggle between<br>Off and On.<br>Press $<$ SELECT> to save the<br>selection.                   |
| RTS On1/Off1       | Off                | Off<br>On             | Press < ▲ > or <♥ ><br>buttons to toggle between<br>Off and On.<br>Press <select> to save the<br/>selection.</select>                                       |
| RTS Error          | Off                | Off<br>On             | Press $< \blacktriangle >$ or $< \bigtriangledown >$ buttons to toggle between Off and On.<br>Press $<$ SELECT $>$ to save the selection.                   |
| XON Ready/<br>Busy | On                 | Off<br>On             | Press $< \blacktriangle >$ or $< \lor >$<br>buttons to toggle between<br>Off and On.<br>Press $<$ SELECT> to save the<br>selection.                         |

| Submenus     | Default<br>Setting | Available<br>Settings | Procedure for<br>Changing Setting                                                                                                    |
|--------------|--------------------|-----------------------|----------------------------------------------------------------------------------------------------|
| XON On1/Off1 | On                 | Off<br>On             | Press $< \blacktriangle >$ or $< \bigtriangledown >$ buttons to toggle between Off and On.<br>Press $<$ SELECT> to save the selection. |
| XON Error    | Off                | Off<br>On             | Press < ▲ > or <♥ ><br>buttons to toggle between<br>Off and On.<br>Press <select> to save the<br/>selection.</select>                  |
| DTR Polarity | High               | High<br>Low           | Press < ▲ > or <♥ ><br>buttons to toggle between<br>High and Low.<br>Press <select> to save the<br/>selection.</select>                |
| RTS Polarity | High               | High<br>Low           | Press < ▲ > or < ▼ ><br>buttons to toggle between<br>High and Low.<br>Press <select> to save the<br/>selection.</select>               |
| Robust XON   | Off                | Off<br>On             | Press < ▲ > or < ▼ ><br>buttons to toggle between<br>Off and On.<br>Press <select> to save the<br/>selection.</select>                 |
| PS Protocol  | ASCII              | ASCII<br>RAW          | Press < ▲ > or <♥ ><br>buttons to toggle between<br>ASCII and RAW.<br>Press <select> to save the<br/>selection.</select>               |
# **USB** Menu

The **USB Menu** provides access to the USB settings. Use the following procedure to enter the USB menu:

- 1. Press the **MENU** button on the control panel.
- Press the <▼ > NEXT button until the text "USB Menu" is shown on the first line of the display.
- **3.** Press the < > button to enter the USB menu.
- **4.** Press the < ▲> or < ▼> buttons to move through the submenus.
- **5.** Press the  $\langle \mathbf{b} \rangle$  button to enter the submenu.

Use the procedures in the following table to access and change the USB Menu settings:

| Submenus                                                             | Default<br>Setting | Available<br>Settings | Procedure for<br>Changing Setting                                                                                             |
|----------------------------------------------------------------------|--------------------|-----------------------|----------------------------------------------------------------------------------------------------|
| USB<br>This submenu<br>allows you to<br>set up the USB<br>interface. | Enabled            | Enabled<br>Disabled   | Press < ▲ > or <♥ ><br>buttons to toggle between<br>Enable and Disable.<br>Press <select> to save the<br/>selection.</select> |
| PS Protocol                                                          | ASCII              | ASCII<br>RAW          | Press < ▲ > or <♥ ><br>buttons to toggle between<br>ASCII and RAW.<br>Press <select> to save the<br/>selection.</select>      |

# Network Menu

The **Network Menu** provides access to the printer network settings. Use the following procedure to enter the network menu:

- **1.** Press the **MENU** button on the control panel.
- **2.** Press the <▼ > button until the text "**Network Menu**" is shown on the first line of the display.
- **3.** Press the < > button to enter the Network menu.
- **4.** Press the < ▲> or < ▼> buttons to move through the submenus.
- **5.** Press the  $\langle \mathbf{b} \rangle$  button to enter the submenu.

Use the procedures in the following table to access and change the Network Menu settings:

| Submenus       | Default<br>Setting | Available<br>Settings | Procedure for<br>Changing Setting                                                                                                |
|----------------|--------------------|-----------------------|----------------------------------------------------------------------------------------------------|
| TCP/IP         | Enabled            | Enabled<br>Disabled   | Press < ▲ > or <♥ ><br>buttons to toggle between<br>Enable and Disable.<br>Press <select> to save the<br/>selection.</select>    |
| Ethertalk      | Enabled            | Enabled<br>Disabled   | Press < ▲ > or <♥ ><br>buttons to toggle between<br>Enable and Disable.<br>Press <select> to save the<br/>selection.</select>    |
| IP Address Set | Automatic          | Automatic<br>Manual   | Press < ▲ > or < ♥ ><br>buttons to toggle between<br>Automatic and Manual.<br>Press <select> to save the<br/>selection.</select> |

| Submenus           | Default<br>Setting | Available<br>Settings | Procedure for<br>Changing Setting                                                                             |
|--------------------|--------------------|-----------------------|----------------------------------------------------------------------------------------------------|
| IP Address         | (user-specified)   | (user-specified)      | The first set of numbers blinks                                                                               |
|                    |                    |                       | Press $< \blacktriangle >$ or $< \blacktriangledown >$ to scroll to the desired number.                       |
|                    |                    |                       | Press < ►> to save the current set of numbers and move to the next set.                                       |
|                    |                    |                       | Repeat the procedure for each set of numbers.                                                                 |
|                    |                    |                       | When the last set of<br>numbers is set, press<br><select> to save the IP<br/>address.</select>                |
| Subnet Mask        | (user-specified)   | (user-specified)      | The first set of numbers blinks                                                                               |
|                    |                    |                       | Press $\langle \blacktriangle \rangle$ or $\langle \bigtriangledown \rangle$ to scroll to the desired number. |
|                    |                    |                       | Press < ► > to save the current set of numbers and move to the next set.                                      |
|                    |                    |                       | Repeat the procedure for each set of numbers.                                                                 |
|                    |                    |                       | When the last set of<br>numbers is set, press<br><select> to save the IP<br/>address.</select>                |
| Gateway<br>Address | (user-specified)   | (user-specified)      | The first set of numbers blinks                                                                               |
|                    |                    |                       | Press $\langle \blacktriangle \rangle$ or $\langle \bigtriangledown \rangle$ to scroll to the desired number. |
|                    |                    |                       | Press < ►> to save the current set of numbers and move to the next set.                                       |
|                    |                    |                       | Repeat the procedure for each set of numbers.                                                                 |
|                    |                    |                       | When the last set of<br>numbers is set, press<br><select> to save the IP<br/>address.</select>                |
| Initialize NIC     | Execute            | Execute               | Press <select> to initialize the NIC.</select>                                                                |

| Submenus            | Default<br>Setting | Available<br>Settings                                                                    | Procedure for<br>Changing Setting                                                                                             |
|---------------------|--------------------|------------------------------------------------------------------------------------------|----------------------------------------------------------------------------------------------------|
| Web                 | Enabled            | Enabled<br>Disabled                                                                      | Press < ▲ > or <♥ ><br>buttons to toggle between<br>Enable and Disable.<br>Press <select> to save the<br/>selection.</select> |
| SNMP                | Enabled            | Enabled<br>Disabled                                                                      | Press < ▲ > or <♥ ><br>buttons to toggle between<br>Enable and Disable.<br>Press <select> to save the<br/>selection.</select> |
| Hub Link<br>Setting | Auto Negotiate     | Auto Negotiate<br>10 Base-T Full<br>10 Base-T Half<br>100 Base-T Full<br>100 Base-T Half | Press < ▲ > or <♥ ><br>buttons to scroll through the<br>selections.<br>Press <select> to save the<br/>selection.</select>     |
| PS Protocol         | ASCII              | ASCII<br>RAW                                                                             | Press < ▲ > or <♥ ><br>buttons to toggle between<br>ASCII and RAW.<br>Press <select> to save the<br/>selection.</select>      |

# Sys Adjust Menu

The **Sys Adjust Menu** provides access to the tray adjustment settings. Use the following procedure to enter the Sys Adjust menu:

- **1.** Press the **MENU** button on the control panel.
- 2. Press the <▼ > button until the text "Sys Adjust Menu" is shown on the first line of the display.
- **3.** Press the  $\langle \mathbf{b} \rangle$  button to enter the Sys Adjust menu.
- **4.** Press the  $\langle \blacktriangle \rangle$  or  $\langle \bigtriangledown \rangle$  button to move through the submenus.
- **5.** Press the  $\langle \mathbf{b} \rangle$  button to enter the submenu.

Use the procedures in the following table to access and change the Sys Adjust Menu settings:

| Submenus                                                                             | Default<br>Setting | Available<br>Settings | Procedure for<br>Changing Setting                                                                                                    |
|--------------------------------------------------------------------------------------|--------------------|-----------------------|----------------------------------------------------------------------------------------------------|
| Tray1 X Adjust<br>This submenu<br>fine adjusts the<br>registration in<br>the X axis. | 8                  | 0 to 15               | Press < $\blacktriangle$ > (increase<br>number) to move the image<br>to the right or press < $\checkmark$ ><br>(decrease number) to move<br>the image to the left.<br>Press <select> to save the<br/>selection.</select>       |
| Tray1 Y Adjust<br>This submenu<br>fine adjusts the<br>registration in<br>the Y axis. | 8                  | 0 to 15               | Press < ▲ > (increase<br>number) to move the image<br>to the down or press < ▼ ><br>(decrease number) to move<br>the image to the up.<br>Press <select> to save the<br/>selection.</select>                                    |
| Tray2 X Adjust<br>This submenu<br>fine adjusts the<br>registration in<br>the X axis. | 8                  | 0 to 15               | Press < $\blacktriangle$ > (increase<br>number) to move the image<br>to the right or press < $\bigtriangledown$ ><br>(decrease number) to move<br>the image to the left.<br>Press <select> to save the<br/>selection.</select> |

| Submenus                                                                             | Default<br>Setting | Available<br>Settings | Procedure for<br>Changing Setting                                                                                                    |
|--------------------------------------------------------------------------------------|--------------------|-----------------------|----------------------------------------------------------------------------------------------------|
| Tray2 Y Adjust<br>This submenu<br>fine adjusts the<br>registration in<br>the Y axis. | 8                  | 0 to 15               | Press < ▲ > (increase<br>number) to move the image<br>to the down or press < ♥ ><br>(decrease number) to move<br>the image to the up.<br>Press < SELECT> to save the<br>selection.                                       |
| Tray3 X Adjust<br>This submenu<br>fine adjusts the<br>registration in<br>the X axis. | 8                  | 0 to 15               | Press < $\blacktriangle$ > (increase<br>number) to move the image<br>to the right or press < $\checkmark$ ><br>(decrease number) to move<br>the image to the left.<br>Press <select> to save the<br/>selection.</select> |
| Tray3 Y Adjust<br>This submenu<br>fine adjusts the<br>registration in<br>the Y axis. | 8                  | 0 to 15               | Press < ▲ > (increase<br>number) to move the image<br>to the down or press < ▼ ><br>(decrease number) to move<br>the image to the up.<br>Press <select> to save the<br/>selection.</select>                              |
| Tray4 X Adjust<br>This submenu<br>fine adjusts the<br>registration in<br>the X axis. | 8                  | 0 to 15               | Press < ▲ > (increase<br>number) to move the image<br>to the right or press < ♥ ><br>(decrease number) to move<br>the image to the left.<br>Press <select> to save the<br/>selection.</select>                           |
| Tray4 Y Adjust<br>This submenu<br>fine adjusts the<br>registration in<br>the Y axis. | 8                  | 0 to 15               | Press < ▲ > (increase<br>number) to move the image<br>to the down or press < ▼ ><br>(decrease number) to move<br>the image to the up.<br>Press <select> to save the<br/>selection.</select>                              |

| Submenus                                                                               | Default<br>Setting | Available<br>Settings | Procedure for<br>Changing Setting                                                                                                    |
|----------------------------------------------------------------------------------------|--------------------|-----------------------|----------------------------------------------------------------------------------------------------|
| Duplex X Adjust<br>This submenu<br>fine adjusts the<br>registration in<br>the X axis.  | 8                  | 0 to 15               | Press < ▲ > (increase<br>number) to move the image<br>to the right or press < ♥ ><br>(decrease number) to move<br>the image to the left.<br>Press <select> to save the<br/>selection.</select>                                                                                                    |
| Duplex Y Adjust<br>This submenu<br>fine adjusts the<br>registration in<br>the Y axis.  | 8                  | 0 to 15               | Press < ▲ > (increase<br>number) to move the image<br>to the down or press < ♥ ><br>(decrease number) to move<br>the image to the up.<br>Press <select> to save the<br/>selection.</select>                                                                                                    |
| Auto Resize<br>This menu will<br>scale the output<br>of a job to the<br>size selected. | Disable            | Enable<br>Disable     | Press < ▲ > or <♥ > to<br>toggle between Enable and<br>Disable.<br>Press <select> to save<br/>this setting.</select>                                                                                                    |
| PCL Tray1 ID#<br>PCL escape<br>sequence<br>parameter<br>value.                         | 0001               | 0000 to 9999          | Press < $\blacktriangle$ > or < $\bigtriangledown$ ><br>buttons to increase or<br>decrease the digit in the<br>selected position.<br>Press the < $\triangleright$ > to select the<br>digit and move to the next<br>position<br>Press <select> after<br/>changing the last digit to<br/>save this setting.</select> |
| PCL Tray2 ID#<br>PCL escape<br>sequence<br>parameter<br>value.                         | 0004               | 0000 to 9999          | Press < $\blacktriangle$ > or < $\bigtriangledown$ ><br>buttons to increase or<br>decrease the digit in the<br>selected position.<br>Press the < $\triangleright$ > to select the<br>digit and move to the next<br>position<br>Press <select> after<br/>changing the last digit to<br/>save this setting.</select> |

| Submenus                                             | Default<br>Setting | Available<br>Settings | Procedure for<br>Changing Setting                                                                  |
|------------------------------------------------------|--------------------|-----------------------|----------------------------------------------------------------------------------------------------|
| PCL Tray3 ID#<br>PCL escape<br>sequence<br>parameter | 0005               | 0000 to 9999          | Press < ▲ > or <♥ ><br>buttons to increase or<br>decrease the digit in the<br>selected position.   |
| value.                                               |                    |                       | Press the < ► > to select the digit and move to the next position                                  |
|                                                      |                    |                       | Press <select> after<br/>changing the last digit to<br/>save this setting.</select>                |
| PCL Tray4 ID#<br>PCL escape<br>sequence<br>parameter | 0006               | 0000 to 9999          | Press < ▲ > or <♥ ><br>buttons to increase or<br>decrease the digit in the<br>selected position.   |
| value.                                               |                    |                       | Press the < ► > to select the digit and move to the next position                                  |
|                                                      |                    |                       | Press <select> after<br/>changing the last digit to<br/>save this setting.</select>                |
| PCL Auto ID#<br>PCL escape<br>sequence<br>parameter  | 0007               | 0000 to 9999          | Press < ▲ > or <♥ ><br>buttons to increase or<br>decrease the digit in the<br>selected position.   |
| value.                                               |                    |                       | Press the < ► > to select the digit and move to the next position                                  |
|                                                      |                    |                       | Press <select> after<br/>changing the last digit to<br/>save this setting.</select>                |
| Hex Dump                                             | Disable            | Enable<br>Disable     | Press $< \blacktriangle >$ or $< \blacktriangledown >$ to<br>toggle between Enable and<br>Disable. |
|                                                      |                    |                       | Press <select> to save this setting.</select>                                                      |

# Date/Time Menu

The **Date/Time Menu** provides access to the printer time settings. Use the following procedure to enter the date/time menu:

- **1.** Press the **MENU** button on the control panel.
- 2. Press the <▼ > button until the text "Date/Time Menu" is shown on the first line of the display.
- **3.** Press the  $< \triangleright >$  button to enter the date/time menu.
- **4.** Press the < ▲> or < ▼> buttons to move through the submenus.
- **5.** Press the  $\langle \mathbf{b} \rangle$  button to enter the submenu.

Use the procedures in the following table to access and change the Date/Time Menu settings:

| Submenus                                                            | Default<br>Setting   | Available<br>Settings                              | Procedure for<br>Changing Setting                                                                                    |
|---------------------------------------------------------------------|----------------------|----------------------------------------------------|----------------------------------------------------------------------------------------------------|
| Month<br>This submenu<br>allows you to<br>set the current<br>month. | Current month        | January thru<br>December                           | Press < ▲ > or <♥ > to<br>scroll through the months.<br>Press <select> to set the<br/>month.</select>                |
| Day<br>This submenu<br>allows you to<br>set the current<br>day.     | Current day of month | 1 to 31                                            | Press < ▲ > or <♥ > to<br>scroll through the days.<br>Press <select> to set the<br/>day.</select>                    |
| Year<br>This submenu<br>allows you to<br>set the current<br>year.   | Current year         | 2000 - 2099                                        | Press < ▲ > or <♥ > to<br>scroll through the years.<br>Press <select> to set the<br/>year.</select>                  |
| Hour<br>This submenu<br>allows you to<br>set the current<br>hour.   | Current hour         | Midnight, 1 AM<br>to 11 AM, Noon,<br>1 PM to 11 PM | Press $< \blacktriangle >$ or $< \lor >$ to<br>scroll through the hours.<br>Press $<$ SELECT $>$ to set the<br>hour. |

| Submenus                                                                                                    | Default<br>Setting | Available<br>Settings | Procedure for<br>Changing Setting                                                                                                    |
|----------------------------------------------------------------------------------------------------|--------------------|-----------------------|----------------------------------------------------------------------------------------------------|
| Minute<br>This submenu<br>allows you to<br>set the current<br>minute.                                           | Current minute     | 0 - 59                | Press < ▲ > or <♥ > to<br>scroll through the minutes.<br>Press <select> to set the<br/>minute.</select>                                     |
| Second<br>This submenu<br>allows you to<br>set the current<br>second.                                           | Current second     | 0 - 59                | Press $< \blacktriangle >$ or $< \lor >$ to<br>scroll through the seconds.<br>Press $<$ SELECT $>$ to choose<br>and set the second.         |
| GMT Offset/<br>Hours<br>This submenu<br>allows you to<br>set time for a<br>different time<br>zone in hours.     | 0                  | -12 through +<br>12   | Press $< \blacktriangle >$ or $< \lor >$ to<br>scroll through the offset<br>selections.<br>Press $<$ SELECT $>$ to set the<br>offset hours. |
| GMT Offset/<br>Mins<br>This submenu<br>allows you to<br>set time for a<br>different time<br>zone in<br>minutes. | 0                  | 0<br>30               | Press $< \blacktriangle >$ or $< \lor >$ to<br>toggle between 0 and 30.<br>Press $<$ SELECT $>$ to set the<br>offset hours.                 |

# Maintenance Menu

The **Maintenance Menu** provides access to the printer maintenance settings. Use the following procedure to enter the maintenance menu:

- 1. Press the **MENU** button on the control panel.
- 2. Press the <▼ > button until the text "Maintenance Menu" is shown on the first line of the display.
- **3.** Press the < > button to enter the maintenance menu.
- **4.** Press the < ▲ > or < ♥ > buttons to move through the submenus.
- **5.** Press the  $\langle \mathbf{b} \rangle$  button to enter the submenu.

Use the procedures in the following table to access and change the Maintenance Menu settings:

| Submenus     | Default<br>Setting | Available<br>Settings | Procedure for<br>Changing Setting                                                                                   |
|--------------|--------------------|-----------------------|----------------------------------------------------------------------------------------------------|
| Menu Reset   | Execute            | Execute               | Press <select> to reset the menu.</select>                                                                          |
| Save Menu    | Execute            | Execute               | Press <select> to save the menu.</select>                                                                           |
| Restore Menu | Execute            | Execute               | Press <select> to restore the menu.</select>                                                                        |
| Power Save   | Disable            | Enable<br>Disable     | Press < ▲ > or <♥ > to<br>toggle between enable and<br>disable.<br>Press <select> to save the<br/>setting.</select> |

# Usage Menu

The **Usage Menu** provides access to the printer status. Use the following procedure to enter the usage menu:

- **1.** Press the **MENU** button on the control panel.
- 2. Press the <▼ > button until the text "Usage Menu" is shown on the first line of the display.
- **3.** Press the  $\langle \mathbf{b} \rangle$  button to enter the usage menu.
- **4.** Press the < ▲> or < ▼> buttons to move through the submenus.
- **5.** Press the  $\langle \mathbf{b} \rangle$  button to enter the submenu.

Use the procedures in the following table to display the Usage Menu settings:

| Submenus    | Example | Available<br>Settings | Procedure for<br>Changing Setting                                             |
|-------------|---------|-----------------------|-------------------------------------------------------------------------------|
| Page Count  | 123456  |                       | Press <select> to display the total prints produced.</select>                 |
| Toner       | 97%     |                       | Press <select> to display<br/>the percentage of toner<br/>remaining.</select> |
| Tray1 Level | ок      | OK<br>Low<br>Empty    | Press <select> to display<br/>the paper supply level in<br/>tray 1.</select>  |
| Tray2 Level | ок      | OK<br>Low<br>Empty    | Press <select> to display<br/>the paper supply level in<br/>tray 2.</select>  |
| Tray3 Level | ок      | OK<br>Low<br>Empty    | Press <select> to display<br/>the paper supply level in<br/>tray 3.</select>  |
| Tray4 Level | ок      | OK<br>Low<br>Empty    | Press <select> to display<br/>the paper supply level in<br/>tray 4.</select>  |

# Flash Menu

The **Flash Menu** provides access to the flash device. Use the following procedure to enter the flash menu:

- **1.** Press the **MENU** button on the control panel.
- 2. Press the <▼ > button until the text "Flash Menu" is shown on the first line of the display.
- **3.** Press the  $\langle \mathbf{b} \rangle$  button to enter the flash menu.
- **4.** Press the < ▲> or < ▼> buttons to move through the submenus.
- **5.** Press the  $\langle \mathbf{b} \rangle$  button to enter the submenu.

Use the procedures in the following table to perform the Flash Menu options.

| Submenus                                                                                                    | Procedure for Changing Setting                                                                                                    |
|----------------------------------------------------------------------------------------------------|----------------------------------------------------------------------------------------------------|
| Data Security<br>When set to ON, as data is<br>deleted, the location where the<br>data was stored, is overwritten by<br>random data. When set to OFF,<br>the data is deleted.                  | Press $< \blacktriangle >$ or $< \blacktriangledown >$ to toggle between On or OFF.<br>Press $<$ SELECT $>$ to save the selection. |
| Print<br>This selection will read the<br>selected file from FLASH and print<br>it as if it were being received from<br>one of the input ports.                                                 | Press $< \blacktriangle >$ or $< \blacktriangledown >$ to scroll through the files.<br>Press $<$ SELECT $>$ to print the file.     |
| Delete<br>This selection will delete the<br>selected file or directory from the<br>FLASH DIMM. To delete an entire<br>directory, you must first delete all<br>the files within that directory. | Press $< \blacktriangle >$ or $< \blacktriangledown >$ to scroll through the files.<br>Press $<$ SELECT $>$ to delete the file.    |

| Submenus                                                                                                    | Procedure for Changing Setting                      |
|----------------------------------------------------------------------------------------------------|-----------------------------------------------------|
| Format Usr FLASH<br>This selection will reformat the<br>FLASH DIMM.                                                                                                    | Press < SELECT > to reformat the FLASH DIMM.        |
| Flash Summary<br>This selection will print a page<br>containing information about the<br>installed FLASH DIMM including a<br>list of all the current existing files<br>and directories. | Press <select> to print the FLASH summary.</select> |

## WARNING

# All files on the FLASH DIMM will be deleted if the Format FLASH function is selected.

# Disk Menu

The **Disk Menu** provides access to the disk settings. Use the following procedure to enter the disk menu:

- **1.** Press the **MENU** button on the control panel.
- 2. Press the <▼ > button until the text "**Disk Menu**" is shown on the first line of the display.
- **3.** Press the  $\langle \mathbf{b} \rangle$  button to enter the disk menu.
- **4.** Press the < ▲> or < ▼> buttons to move through the submenus.
- **5.** Press the  $\langle \mathbf{b} \rangle$  button to enter the submenu.

Use the procedures in the following table to perform the Disk Menu options.

| Submenus                                                                                                    | Procedure for Changing Setting                                                                                                    |
|----------------------------------------------------------------------------------------------------|----------------------------------------------------------------------------------------------------|
| Data Security<br>When set to ON, as data is<br>deleted, the location where the<br>data was stored, is overwritten by<br>random data. When set to OFF,<br>the data is deleted.                      | Press $< \blacktriangle >$ or $< \blacktriangledown >$ to toggle between On or OFF.<br>Press $<$ SELECT $>$ to save the selection. |
| Print<br>This selection will read the<br>selected file from Disk and print it<br>as if it were being received from<br>one of the input ports.                                                      | Press $< \blacktriangle >$ or $< \blacktriangledown >$ to scroll through the files.<br>Press $<$ SELECT $>$ to print the file.     |
| Delete<br>This selection will delete the<br>selected disk file or directory from<br>the hard disk. To delete an entire<br>directory, you must first delete all<br>the files within that directory. | Press $< \blacktriangle >$ or $< \blacktriangledown >$ to scroll through the files.<br>Press $<$ SELECT $>$ to delete the file.    |

| Submenus                                                                                                    | Procedure for Changing Setting                     |
|----------------------------------------------------------------------------------------------------|----------------------------------------------------|
| Format Disk<br>This selection will reformat the<br>hard disk.                                                                                                    | Press <select> to reformat the hard disk.</select> |
| Disk Summary<br>This selection will print a page<br>containing information about the<br>installed hard disk, including a list<br>of all the current existing files and<br>directories. | Press <select> to print the Disk summary.</select> |

## WARNING

# All files on the hard disk will be deleted if the Format Disk function is selected

# **Comp FLASH Menu**

The **Comp Flash Menu** provides access to the compact flash settings. Use the following procedure to enter the compact flash menu:

- 1. Press the **MENU** button on the control panel.
- 2. Press the <▼ > button until the text "Comp Flash Menu" is shown on the first line of the display.
- **3.** Press the  $\langle \mathbf{b} \rangle$  button to enter the compact flash menu.
- **4.** Press the < ▲> or < ▼> buttons to move through the submenus.
- **5.** Press the  $\langle \mathbf{b} \rangle$  button to enter the submenu.

Use the procedures in the following table to perform the Comp Flash Menu options.

| Submenus                                                                                                    | Procedure for Changing Setting                                                                                                 |
|----------------------------------------------------------------------------------------------------|----------------------------------------------------------------------------------------------------|
| Data Security<br>When set to ON, as data is deleted,<br>the location where the data was<br>stored, is overwritten by random data.<br>When set to OFF, the data is deleted.                        | Press < ▲ > or < ▼ > to toggle between On<br>or OFF.<br>Press <select> to save the selection.</select>                         |
| Print<br>This selection will read the selected<br>file from Compact Flash and print it as<br>if it were being received from one of<br>the input ports.                                            | Press $< \blacktriangle >$ or $< \blacktriangledown >$ to scroll through the files.<br>Press $<$ SELECT $>$ to print the file. |
| Delete<br>This selection will delete the selected<br>file or directory from the Compact<br>FLASH. To delete an entire directory,<br>you must first delete all the files within<br>that directory. | Press < ▲ > or <♥ > to scroll through the files.<br>Press <select> to delete the file.</select>                                |

| Submenus                                                                                                    | Procedure for Changing Setting                                  |
|----------------------------------------------------------------------------------------------------|-----------------------------------------------------------------|
| Format Cmp FLASH<br>This selection will reformat the<br>Compact Flash.                                                                                                    | Press <select> to reformat the Compact<br/>Flash.</select>      |
| CFlash Summary<br>This selection will print a page<br>containing information about the<br>installed compact flash, including a list<br>of all the current existing files and<br>directories. | Press <select> to print the Compact<br/>Flash summary.</select> |

## WARNING

# All files on the compact flash will be deleted if the Format Cmp Flash function is selected

# **Job Accounting**

The Job Accounting Menu provides access to functions and settings related to this feature. Use the following procedure to enter the Job Accounting Menu to change the settings or access the functions:

- 1. Press the **MENU** button on the control panel.
- 2. Press the <♥> button until the text "Job Accounting" is shown on the first line of the display.
- **3.** Press the  $\langle \mathbf{b} \rangle$  button to enter the Job Accounting Menu.
- **4.** Press the < ▲> or < ▼> buttons to move through the submenus.
- **5.** Press the  $\langle \mathbf{b} \rangle$  button to enter a submenu.

Use the procedures in the following table to access and change the Job Accounting settings.

| SubMenu    | Default<br>Settings | Available<br>Settings | Procedure for<br>Changing Setting                                                                                                    |
|------------|---------------------|-----------------------|----------------------------------------------------------------------------------------------------|
| Enabled    | No                  | Yes<br>No             | Press $< \blacktriangle >$ or $< \blacktriangledown >$ to<br>toggle between the Yes and<br>No options.<br>Press $<$ SELECT> to save the<br>setting.                   |
| Print Info | Execute             |                       | Press <select> to begin<br/>printing the Job Accounting<br/>Summary Report.</select>                                                                                  |
| Reset Info |                     |                       | Press <select> to reset<br/>the Job Accounting<br/>Information. This will delete<br/>all stored information<br/>related to jobs received by<br/>the printer.</select> |

# Spooling

The Spooling Menu provides access to the functions and settings related to this feature. Use the following procedure to enter the Spooling Menu to change the settings or access the functions:

- **1.** Press the **MENU** button on the control panel.
- 2. Press the <♥ > button until the text "Spooling Menu" is shown on the first line of the display.
- **3.** Press the  $\langle \mathbf{b} \rangle$  button to enter the Spooling Menu.
- **4.** Press the < ▲ > or < ♥ > buttons to move through the submenus.
- **5.** Press the  $\langle \mathbf{b} \rangle$  button to enter a submenu.

Use the procedures in the following table to access and change the spooling settings.

| SubMenu                                                                                                    | Default<br>Settings    | Available<br>Settings                | Procedure for<br>Changing Setting                                                                                            |
|----------------------------------------------------------------------------------------------------|------------------------|--------------------------------------|----------------------------------------------------------------------------------------------------|
| Start Spooling<br>The spooling<br>feature allows<br>print jobs to be<br>automatically<br>spooled to the<br>Flash memory<br>or Hard Drive. | Off                    | Spool and Print<br>Spool Only<br>Off | Press $< \blacktriangle >$ or $< \lor >$ to<br>scroll through the settings.<br>Press $<$ SELECT $>$ to save<br>this setting. |
| Stop Spooling<br>Disables<br>spooling                                                                                                    | No                     | Yes<br>No                            | Press < ▲ > or <♥ > to<br>toggle between Yes and No.<br>Press <select> to save<br/>this setting.</select>                    |
| Playback<br>Used to read a<br>file from the<br>User Flash or<br>Hard Drive                                                                | Customer<br>Selectable | USB<br>Parallel<br>Serial<br>Network | Press $< \blacktriangle >$ or $< \lor >$ to<br>scroll through the settings.<br>Press $<$ SELECT $>$ to save<br>this setting. |

| SubMenu                                                                                                    | Default<br>Settings    | Available<br>Settings               | Procedure for<br>Changing Setting                                                                                                    |
|----------------------------------------------------------------------------------------------------|------------------------|-------------------------------------|----------------------------------------------------------------------------------------------------|
| Delete<br>Use to delete a<br>spool file from<br>the User Flash,<br>Disk, or<br>Compact Flash.                                          | Customer<br>Selectable | User Flash<br>Disk<br>Compact Flash | Press < $\blacktriangle$ > or < $\bigtriangledown$ > to<br>select location of file (User<br>Flash, Disc, or Compact<br>Flash).<br>Press < $\blacktriangleright$ > to enter the<br>location.<br>Press < $\blacktriangle$ > or < $\blacktriangledown$ > to<br>select the file.<br>Press < SELECT> to delete<br>the file. |
| Destination<br>The spooling<br>feature allows<br>print jobs to be<br>automatically<br>spooled to the<br>Flash memory<br>or Hard Drive. | Customer<br>Selectable | User Flash<br>Disk<br>Compact Flash | Press $< \blacktriangle >$ or $< \lor >$ to<br>scroll through the settings.<br>Press $<$ SELECT $>$ to save<br>this setting.                                                                                                    |

# Troubleshooting

# When Paper Jams

# 

• When removing jammed paper, make sure that no pieces of torn paper are left in the machine. A piece of paper remaining in the machine can cause fire. If a sheet of paper is wrapped around the heat roller, or when clearing a jammed paper that is difficult or impossible to see, do not try to remove it by yourself. Doing so can cause injuries or burns. Switch off the machine immediately, and contact your dealer or service.

Following the message on the control panel, open the cover and remove the jammed paper. If paper is torn, check for any remaining torn pieces of paper.

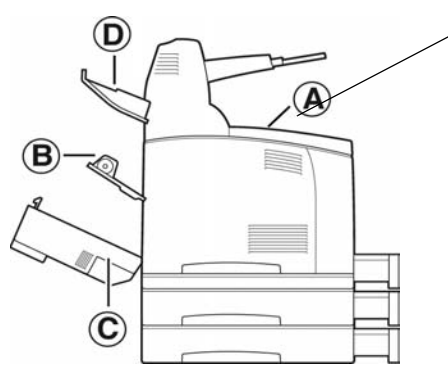

Cover A

When the optional offset catch tray is installed, fold the tray first before opening cover A.

Open Cover A when a message to remove the drum/toner cartridge is displayed.

## Cover A

When the optional offset catch tray is installed, fold the tray first before opening cover A.

Open Cover A when a message to remove the drum/toner cartridge is displayed.

## Inside Cover A

Follow the procedure below to remove any jammed paper when the control panel displays the following messages: "Paper Jam Open Cover A" or "Remove cartridge Clear jam"

- 1. Open cover A, and holding the drum/toner cartridge by the grip, remove it from the printer (1).
- 2. Turn the roll as shown in the diagram and remove any jammed paper inside (2).

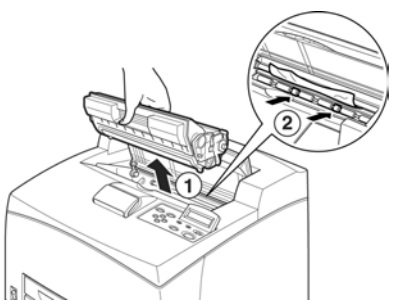

**3.** Return the drum/toner cartridge and cover A to their original positions.

NOTE

- When the optional offset catch tray is installed, close cover A first before returning the tray to its original position.
- If you continue to print with the offset catch tray folded, this may cause a paper jam. Always use the printer with the tray open.

### **Inside Paper Tray**

Follow the procedure below to remove any jammed paper when messages are displayed. Pull out all trays. Clear jam and close Covers.

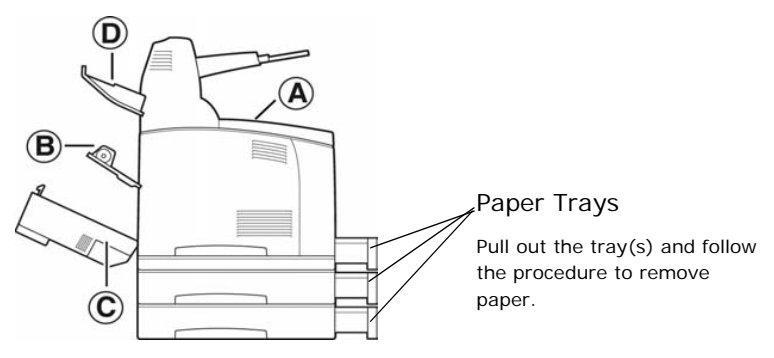

Pulling out paper trays

- **1.** Pull out all paper trays and remove any wrinkled paper.
- 2. Examine the inside of the printer and remove any jammed paper.

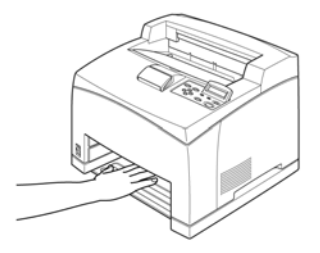

After removing paper,

- 1. Push the paper trays completely back into the printer.
- Open and close cover A. Doing this will clear the error message.

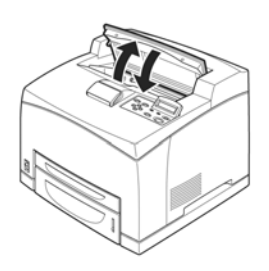

#### Cover B

Remove the rear tray when opening the back cover.

Raise the lever as shown in the diagram and open the cover B (1). After opening cover B, open the cover of the fuser unit (2) and remove any jammed paper.

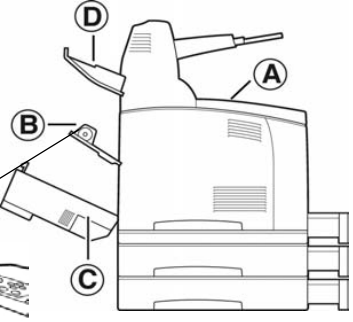

The fuser unit is hot. You may get burned if you touch it directly

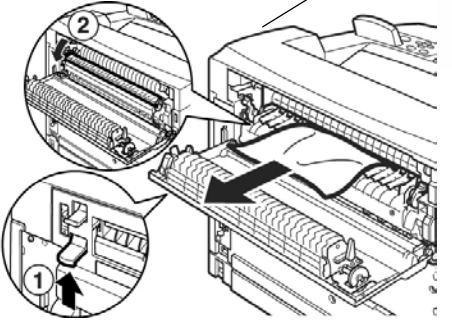

Cover C

Duplex unit

Remove the rear tray when opening the back cover.

Push up the lever shown in the diagram to open the cover.

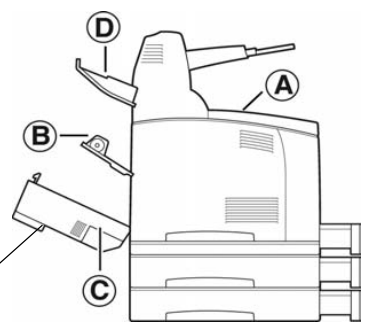

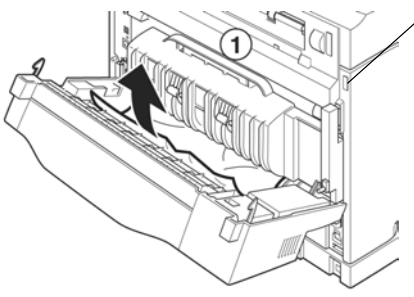

### Cover D

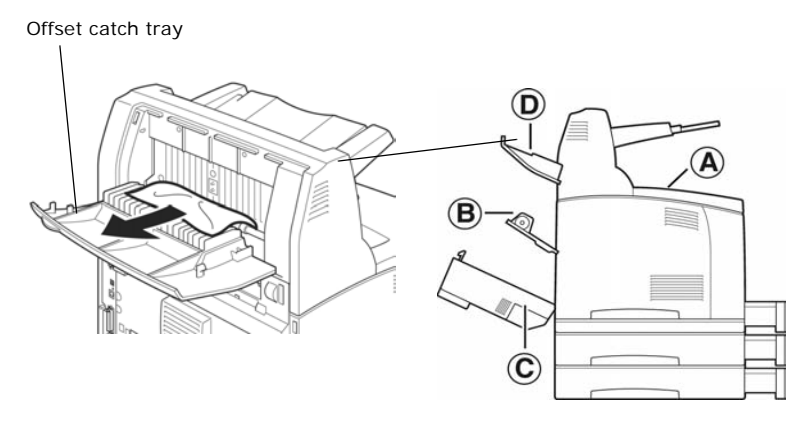

## When Problems Occur

Before treating the problem as a machine breakdown, refer to the following table and check the printer condition again.

## WARNING

- Never open or remove machine covers that are secured with screws unless specifically instructed in the user guide. A high voltage component can cause electric shock.
- Do not try to alter the machine configuration, or modify any parts. An unauthorized modification can cause smoke or fire.

NOTE

- Information on incorrect print processing will be stored in the [Error Log]. When no print processing is carried out, print the [Error Log] and check the print status. Print data that cannot be correctly processed may be discarded. Refer to "Information Menu" on page 53 on how to print the [Error Log].
- Limitations of the printer and incorrect settings at the printer, computer and server corresponding to your network environment may also result in printing problems.

| Symptom   | Reason/Action                                                                                                    |
|-----------|----------------------------------------------------------------------------------------------------|
| No power. | Is the power of the printer switched off? Push the power switch to the < > position to switch on the power.                                                                                            |
|           | " Switching On and Off the Power" (P. 14)                                                                                                    |
|           | Is the power cord disconnected or not securely connected?<br>Switch off the power of the printer and connect the power<br>cord to the power outlet again. Then, switch on the power to<br>the printer. |
|           | Setup and Quick Reference Guide Connecting the Power Cord to Switch On the Printer                                                                                                    |
|           | Is the power cord connected to a power outlet with the correct voltage? Connect the printer exclusively to a power outlet with a suitable voltage and current rating.                                  |
|           | Setup and Quick Reference Guide Safety Notes                                                                                                    |

| Symptom                                                                                            | Reason/Action                                                                                                    |  |
|----------------------------------------------------------------------------------------------------|----------------------------------------------------------------------------------------------------|--|
| Cannot print.                                                                                      | Is the light of the <ready> indicator off? If so, this printer is off-line or in menu setting mode. Fix the problem according to the following display status:</ready>                                                                                                    |  |
|                                                                                                    | "Off-line"<br>Press the <on line=""> button to exit the off-line mode.</on>                                                                                                    |  |
|                                                                                                    | Others<br>Press the <menu> button to exit the menu setting mode.</menu>                                                                                                    |  |
|                                                                                                    | "Main Components and Their Functions" on page 9                                                                                                    |  |
|                                                                                                    | Is there a message displayed on the control panel? Follow the message to rectify the problem.                                                                                                    |  |
|                                                                                                    | "Message List" on page 108                                                                                                    |  |
|                                                                                                    | When a parallel cable is used for connection, are you using a computer that supports bi-directional communication? By default, the bi-directional communication setting of the printer is set to [Enable]. If the computer is not responding to bi-directional communication, printing cannot be done. In this case, turn the bi-directional communication setting to [Disable] on the control panel and then print again. |  |
|                                                                                                    | "Parallel Menu" on page 69                                                                                                    |  |
|                                                                                                    | If insufficient memory, use one of the following methods to rectify the problem.                                                                                                    |  |
|                                                                                                    | when the printer driver is set to [1200dpi] on the [Graphics] tab, set it to [600dpi].                                                                                                    |  |
|                                                                                                    | Install the additional memory (optional) to increase the memory.                                                                                                    |  |
|                                                                                                    | Reduce the complexity of the print job.<br>[Print Mode] / [Page Print Mode]: Online Help for the printer<br>driver.                                                                                                    |  |
| Print job sent<br>but the light of<br>the <ready><br/>indicator is not<br/>blinking or on.</ready> | Is the interface cable disconnected? Switch off the power and check the connection of the interface cable.                                                                                                    |  |
|                                                                                                    | Is the interface configured? Check the port status of the interface.                                                                                                    |  |
|                                                                                                    | Is the computer environment correctly set up? Check the computer environment, such as the printer driver.                                                                                                    |  |
| Light of<br><attention><br/>indicator is on.</attention>                                           | Is there an error message displayed on the control panel?<br>Check the displayed message and rectify the error.                                                                                                    |  |
|                                                                                                    | " Message List" (P. 108)                                                                                                    |  |

| Symptom                                                                                                    | Reason/Action                                                                                                    |  |
|----------------------------------------------------------------------------------------------------|----------------------------------------------------------------------------------------------------|--|
| Light of<br><attention><br/>indicator is<br/>blinking.</attention>                                                                                   | An error that you cannot rectify yourself has occurred. Record<br>the displayed error message or error code, switch off the<br>power, pull out the power plug from the outlet, and then<br>contact service.                                                                                                    |  |
| Although no<br>print job is sent,<br>the message<br>"Printing" is<br>displayed on the<br>control panel<br>(when using the<br>parallel<br>interface). | Did you switch on the power of the computer after switching<br>on the power to the printer? Pressing the <cancel> button<br/>cancels the printing.<br/>Check that you switch on the power of the computer when<br/>switching on the power to the printer.</cancel>                                                                                                    |  |
| Poor print<br>quality.                                                                                                    | There may be a problem with the image. Refer to the section<br>after this, "When the Print Quality is Poor" to rectify the<br>problem.<br>" When the Print Quality is Poor" (P. 104)                                                                                                    |  |
| The correct<br>characters are<br>not printed<br>(printing<br>garbage).                                                                               | This printer is printing with non-standard built-in fonts. Check<br>the fonts used in the application. Download the necessary<br>fonts when using PostScript.                                                                                                    |  |
| The printout is<br>different from<br>what is displayed<br>on the screen.                                                                             | Did you change the TrueType font settings to printer fonts?<br>Change to TrueType font printing for [Font Substitution] on<br>the [Setup] tab of the printer driver.<br>Online Help for the printer driver                                                                                                    |  |
| The light of the<br><ready><br/>indicator is on<br/>and blinking but<br/>there is no print<br/>output.</ready>                                       | There are jobs remaining in the printer. Cancel printing or<br>force the remaining data to be printed.<br>To forcibly print the job, press the <on line=""> button to set<br/>the printer in off-line mode, then press the <feed select=""><br/>button. After the job has been printed, press the <on line=""><br/>button again to return the printer to online mode.<br/>When a parallel/USB port is used, data may be transmitted in<br/>the middle of a job depending on when the <on line=""> button<br/>is pressed. In this case, subsequent print data received after<br/>the <feed select=""> button is pressed, will be recognized as<br/>a new job. The data will be printed after the off-line mode has<br/>been cancelled. Furthermore, it may not be printed properly.<br/>Cancelling printing: " Switching On and Off the Power" (P. 14)</feed></on></on></feed></on> |  |

| Symptom                                              | Reason/Action                                                                                                    |
|------------------------------------------------------|----------------------------------------------------------------------------------------------------|
| Printing is taking<br>up a lot of time.              | The receive buffer is insufficient. When printing documents of high resolution, reduce the memory capacity of items not in use.<br>It is recommended to disable ports not in use, and channel the memory to other purposes. |
|                                                      | Is the printer driver set to [1200dpi] on the [Graphics] tab?<br>Changing the setting to [600dpi] will shorten the print time.<br>Online Help for the printer driver                                                        |
|                                                      | Printing with TrueType fonts may take up printing time.<br>Change the printing method for TrueType fonts in [Specify<br>Font] on the [Detailed Settings] tab of the printer driver.<br>Online Help for the printer driver   |
| Top section of<br>printed<br>document is<br>missing. | Are the paper tray guides set in the correct positions?<br>Set the length guide and the right width guide in the correct<br>positions.                                                                                      |
| Text is reduced.                                     | " Loading Paper in a Paper Tray" (P. 40)                                                                                                    |

| Symptom                                                  | Reason/Action                                                                                                    |
|----------------------------------------------------------|----------------------------------------------------------------------------------------------------|
| Paper cannot be<br>fed.<br>Paper jam.<br>Multiple papers | Is the paper correctly set? Load the paper correctly. For<br>labels, transparencies or envelopes, fan them well first to<br>allow air to enter between each sheet before loading.                                                                                     |
| are fed.                                                 | " Loading Paper" (P. 40)                                                                                                    |
| Papers are fed at<br>an angle.<br>Paper is<br>wrinkled.  | Is the paper damp? Replace with paper from a new ream.                                                                                                    |
|                                                          | " Loading Paper" (P. 40)                                                                                                    |
|                                                          | Is the correct type of paper used? Load the correct type of paper.                                                                                                    |
|                                                          | " Usable Paper" (P. 36)                                                                                                    |
|                                                          | Is the paper tray set correctly? Push the paper tray completely into the printer.                                                                                                    |
|                                                          | Is the printer placed on a flat location? Place the printer on a stable surface.                                                                                                    |
|                                                          | Setup and Quick Reference Guide Safety Notes                                                                                                    |
|                                                          | Are the paper tray guides set in the correct positions? Set the length guide and right width guide in the correct positions.                                                                                                    |
|                                                          | " Loading Paper in a Paper Tray" (P. 40)                                                                                                    |
|                                                          | Have you used any picture papers? Clean the feed roll.                                                                                                    |
|                                                          | " Cleaning the Feed Roll" (P. 131)                                                                                                    |
|                                                          | Papers are fed in more than 1 sheet. Multiple feeding of<br>papers may occur before the sheets of paper loaded in the<br>tray are used up. Fan the paper to be loaded and load again.<br>Replenish paper only when all the sheets of the loaded paper<br>are used up. |

| Symptom                  | Reason/Action                                                                                                    |
|--------------------------|----------------------------------------------------------------------------------------------------|
| Envelope is<br>wrinkled. | Envelopes can get wrinkled depending on the type used. Open<br>cover B of this printer and lift up the levers at both ends of the<br>fuser unit. The wrinkles can be reduced.                              |
|                          |                                                                                                    |
|                          | After printing the envelope, remember to return the levers to their original positions.                                                                                                    |
| Strange noise.           | Is the printer placed on a flat location? Place the printer on a stable surface.                                                                                                    |
|                          | Setup and Quick Reference Guide Safety Notes                                                                                                    |
|                          | Is cover A open? Close cover A securely.                                                                                                    |
|                          | Is the paper tray set correctly? Push the paper tray completely into the printer.                                                                                                    |
|                          | Are there foreign objects inside the printer? Switch off the power and remove any foreign objects inside the printer. If the object cannot be removed unless the printer is disassembled, contact service. |

# When the Print Quality is Poor

When the print quality is poor, select the closest symptom from the following table to rectify the problem.

If the print quality does not improve after carrying out the appropriate action, contact service.

| Symptom                                   | Reason/Action                                                                                                    |
|-------------------------------------------|----------------------------------------------------------------------------------------------------|
| Printing is light.<br>(faded, blurred).   | The paper is damp. Replace with paper from a new ream.                                                                                   |
|                                           | " Loading Paper" (P. 40)                                                                                                    |
|                                           | The drum/toner cartridge is defective/damaged or there is no more toner inside the cartridge. Replace with a new drum/ toner cartridge.  |
|                                           | " Replacing the Drum/Toner Cartridge" (P. 118)                                                                                           |
|                                           | The Toner Saving feature is on. Uncheck the [Toner Saving] checkbox on the [Graphics] tab of the printer driver.                         |
|                                           | Online Help for the printer driver                                                                                                    |
|                                           | Levers on both sides of the fuser unit are raised. Open cover B of this printer and push down the levers at both ends of the fuser unit. |
|                                           |                                                                                                    |
| Black spots or<br>streaks are<br>printed. | The drum/toner cartridge is defective or damaged. Replace with a new drum/toner cartridge.                                               |
|                                           | " Replacing the Drum/Toner Cartridge" (P. 118)                                                                                           |

| Symptom                                                      | Reason/Action                                                                                                    |
|--------------------------------------------------------------|----------------------------------------------------------------------------------------------------|
| Dirt appears at<br>equal intervals.                          | The feed route of the paper is stained. Print a few pages to remove the stains.                                                                                                    |
|                                                              | The drum/toner cartridge is defective or damaged. Replace with a new drum/toner cartridge.                                                                                                  |
|                                                              | " Replacing the Drum/Toner Cartridge" (P. 118)                                                                                                    |
| White dots<br>appear in black                                | The paper used is not suitable. Load the correct type of paper.                                                                                                    |
| filled areas.                                                | " Usable Paper" (P. 36)                                                                                                    |
|                                                              | The drum/toner cartridge is defective or damaged. Replace with a new drum/toner cartridge.                                                                                                  |
|                                                              | " Replacing the Drum/Toner Cartridge" (P. 118)                                                                                                    |
| Printed image<br>smudges when<br>rubbed with your<br>finger. | The paper loaded in the paper tray does not match the paper<br>type set on the control panel. Set the appropriate paper type<br>of the paper loaded in the paper tray on the control panel. |
| The toner is not fixed on the                                | " Usable Paper" (P. 36)                                                                                                    |
| paper.                                                       | " Setting Paper Types" (P. 44)                                                                                                    |
| Paper is<br>smeared with<br>toner.                           | The paper is damp. Replace with paper from a new ream.                                                                                                    |
|                                                              | " Loading Paper" (P. 40)                                                                                                    |
|                                                              | The paper used is not suitable. Load the correct type of paper.                                                                                                    |
|                                                              | " Usable Paper" (P. 36)                                                                                                    |
| The whole piece<br>of paper is<br>printed black.             | The drum/toner cartridge is defective or damaged. Replace with a new drum/toner cartridge.                                                                                                  |
|                                                              | " Replacing the Drum/Toner Cartridge" (P. 118)                                                                                                    |
|                                                              | This may be due to breakdown of high voltage power. Contact service.                                                                                                    |

| Symptom                                                            | Reason/Action                                                                                                    |
|--------------------------------------------------------------------|----------------------------------------------------------------------------------------------------|
| Nothing is printed.                                                | Multiple sheets of paper are fed simultaneously. Fan the paper well and reload.                                                            |
|                                                                    | " Loading Paper" (P. 40)                                                                                                    |
|                                                                    | The drum/toner cartridge is defective/damaged or there is no more toner inside the cartridge. Replace with a new drum/ toner cartridge.    |
|                                                                    | " Replacing the Drum/Toner Cartridge" (P. 118)                                                                                             |
| Spots of missing text.                                             | This may be due to breakdown of high voltage power. Contact service.                                                                       |
|                                                                    | The paper is damp. Replace with paper from a new ream.                                                                                     |
|                                                                    | " Loading Paper" (P. 40)                                                                                                    |
|                                                                    | The paper used is not suitable. Load the correct type of paper.                                                                            |
|                                                                    | " Usable Paper" (P. 36)                                                                                                    |
| Text is blurred.                                                   | The paper used is not suitable. Load the correct type of paper.                                                                            |
|                                                                    | " Usable Paper" (P. 36)                                                                                                    |
|                                                                    | The paper is damp. Replace with paper from a new ream.                                                                                     |
|                                                                    | " Loading Paper" (P. 40)                                                                                                    |
| Missing<br>characters<br>throughout the<br>length of the<br>paper. | The drum/toner cartridge is defective/damaged or there is no more toner inside the cartridge. Replace with a new drum/ toner cartridge.    |
|                                                                    | " Replacing the Drum/Toner Cartridge" (P. 118)                                                                                             |
| Text or images<br>are printed at an<br>angle.                      | The paper tray guides are not set in the correct positions. Set<br>the length guide and the right width guide in the correct<br>positions. |
|                                                                    | " Loading Paper in a Paper Tray" (P. 40)                                                                                                   |

| Symptom                                                        | Reason/Action                                                                                                    |
|----------------------------------------------------------------|----------------------------------------------------------------------------------------------------|
| Transparencies<br>and envelopes<br>are not printed<br>clearly. | The type of transparency or envelope loaded cannot be used<br>in this printer. Load the correct type of paper.                                                                                    |
|                                                                | " Usable Paper" (P. 36)                                                                                                    |
|                                                                | Check that the paper type on the printer driver or the control panel is correctly set.                                                                                                    |
|                                                                | " Setting Paper Types" (P. 44)                                                                                                    |
|                                                                | The Draft Mode feature is turned on and the resolution is set<br>at a low level on the printer driver. Change the settings on the<br>[Detailed Settings] or [Graphics] tab of the printer driver. |

# Message List

## Message List (alphabetical order)

This section describes the messages displayed on the control panel.

| Message          | Condition/Reason/Action                                   |
|------------------|-----------------------------------------------------------|
| Bad Action       | Format error.                                             |
| Bad Action Str   | Missing or bad action defined for job.                    |
| Bad BUFSIZE Cmd  | Format error on BUFSIZE command.                          |
| Bad COLUMN Cmd   | Format error on COLUMN command.                           |
| Bad FEntry CMD   | Unrecognized Form Entry command.                          |
| Bad FORMLINES    | Format error on FORMLINES command.                        |
| Bad Header Cmd   | Unrecognized Header command.                              |
| Bad LINE Cmd     | Format error on LINE command.                             |
| Bad PAGE Cmd     | Format error on PAGE command.                             |
| Bad PORT Cmd     | Format error on PORT command.                             |
| Bad Target Str   | TARGET string format error.                               |
| Bad TEntry CMD   | Unrecognized Target Entry command.                        |
| Call Service     | Help message used for service-type errors.                |
| Cancel Job       | Confirmation prompt used when CANCEL is pressed.          |
| Canceling Job    | An operator-requested Cancel is in progress.              |
| Clock Not Set    | Real Time Clock has not bee initialized.                  |
| Close Duplexer   | Recovery message displayed when duplex door is open.      |
| Close Rear Cover | Recovery message displayed when rear cover is open.       |
| Close Top Cover  | Recovery message displayed when top cover is open.        |
| Code FLASH Error | Defective Code Flash - user forced into Firmware Upgrade. |
| Command Format   | Bad command format.                                       |
| Completed        | Display for the files status.                             |
| Cover Open       | Recovery action displayed when cover is open              |
| Message           | Condition/Reason/Action                                                          |
|-------------------|----------------------------------------------------------------------------------|
| Disk Unformatted  | Error message displayed when unformatted disk is detected.                       |
| Duplex            | Paper jam detected. Error message displayed for Duplex<br>Tray.                  |
| Duplex Failure    | Duplex Unit Failure.                                                             |
| End Job           | Confirmation prompt used when CANCEL is pressed.                                 |
| Engine NV Fail    | Error message displayed for Engine NV Failure.                                   |
| Exit Jam          | Paper jam detected                                                               |
| Face Up Failure   | Error message displayed for Face-Up tray unit failure.                           |
| Fan Failure       | Error message displayed for Fan Failure.                                         |
| File Error        | Status display for "File Error xx" (where xx is error code).                     |
| File Not Found    | Could not find a filter configuration file.                                      |
| Filter Error      | Displayed on line 1, detail of error on line 2.                                  |
| Firmware Upgrade  | Indicates "Firmware Upgrade" mode is active.                                     |
| Format Error      | Failure during attempted format of flash.                                        |
| Formatting        | Status display for file status.                                                  |
| Fuser Failure     | Error message for Fuser Failure.                                                 |
| ID Mismatch       | Displayed for OEM ID Mismatch on EP Cartridge.                                   |
| Initializing      | Displayed during Power-on Initialization.                                        |
| Insert Tray       | Recovery action displayed when tray needs inserted                               |
| Install/Reset     | Recovery message displayed for ROS failure.                                      |
| Load Paper        | Un-specific "Load Paper" prompt.                                                 |
| Load Paper Tray 1 | A user prompt that paper needs to be put into Tray 1.                            |
| Load Paper Tray 2 | A user prompt that paper needs to be put into Tray 2.                            |
| Load Paper Tray 3 | A user prompt that paper needs to be put into Tray 3.                            |
| Load Paper Tray 4 | A user prompt that paper needs to be put into Tray 4.                            |
| Lower Switch      | Face Up Tray Failure.                                                            |
| Main Motor Fail   | Displayed for Main Motor Failure.                                                |
| Maintenance Reqd  | Used for error/warning when Maintenance is required (replace fuser/rollers/etc.) |
| Misfeed Jam       | Paper jam detected inside the printer.                                           |

| Message          | Condition/Reason/Action                                                        |
|------------------|--------------------------------------------------------------------------------|
| Net Comm Error   | Error Message used to report Network Interface<br>Communication Failure.       |
| Net: Error       | Used for display of Network Interface error code (Net1:<br>Error yy)           |
| NVRAM Failure    | NVRAM failure message.                                                         |
| Offset Tray      | Optional face-down output tray (offset-capable)                                |
| Offset Tray Fail | Error message displayed for Offset Tray Unit Failure.                          |
| Offset Tray Full | Error message displayed when optional output bin is full                       |
| Offset Tray Jam  | Paper jam detected. Error message displayed for Offset<br>Tray Jam             |
| Out of Memory    | Error displayed when there is insufficient memory to print a page or job.      |
| Output Tray Full | Error message displayed when output tray is full                               |
| Panel Disabled   | Used when panel is being Disabled.                                             |
| Panel Enabled    | Used when panel is being Enabled.                                              |
| Panel Locked     | Message "flashed" when user requests panel function that has been disabled.    |
| Paper Low Tray 1 | Tray 1 is low on paper.                                                        |
| Paper Low Tray 2 | Tray 2 is low on paper.                                                        |
| Paper Low Tray 3 | Tray 3 is low on paper.                                                        |
| Paper Low Tray 4 | Tray 4 is low on paper.                                                        |
| Paper Out Tray 1 | Tray 1 has no paper                                                            |
| Paper Out Tray 2 | Tray 2 has no paper                                                            |
| Paper Out Tray 3 | Tray 3 has no paper                                                            |
| Paper Out Tray 4 | Tray 4 has no paper                                                            |
| Paper Size Error | Used to report Paper Size Error has occurred.                                  |
| Power Saver Mode | Displayed when printer is "Warming Up"                                         |
| Press ONLINE     | Prompts the user to press the "ONLINE" button                                  |
| Processing       | Printer is actively processing job data.                                       |
| Receive          | Status display for file status "Receive xx" (where xx is percentage received). |
| Remove Paper     | A help message to removed paper                                                |
| Replace EP Cart  | A help message to replace the EP Cartridge.                                    |

| Message          | Condition/Reason/Action                                                      |
|------------------|------------------------------------------------------------------------------|
| ROS Failure      | Error message displayed for ROS failure.                                     |
| SELECT to Format | User prompt displayed when unformatted disk detected.                        |
| Service Error    | Report Service errors ("Service Error xx").                                  |
| Toner Low        | Toner cartridge is low                                                       |
| Toner Missing    | Error message displayed when Toner cartridge is missing.                     |
| Toner Out        | Toner Out message.                                                           |
| Too Many Filters | Too many filters defined.                                                    |
| Tray 1 Missing   | Warning message displayed when Tray 1 is missing                             |
| Tray 2 Missing   | Warning message displayed when Tray 2 is missing                             |
| Tray 3 Missing   | Warning message displayed when Tray 3 is missing                             |
| Tray 4 Missing   | Warning message displayed when Tray 4 is missing                             |
| User FLASH       | String used to describe FLASH used for USER storage.                         |
| User FLASH Error | Displayed when unformatted disk detected.                                    |
| Waiting          | Printer has completed processing data, but has not detected end-of-job.      |
| Warming Up       | Displayed when printer is "Warming Up".                                      |
| Write            | Status display for file status "Write xx" (where xx is percentage received). |

## **Network Related Troubles**

### Using TCP/IP

This section describes how to identify the cause and fix an error when a problem occurs in the TCP/IP environment. For the troubles that occur in other environments, refer to the Network Print Environment User Guide.

#### When the printer is not printing

This section explains how to fix the printer status when "Unable to print (xxxx Error)" appears in the window displayed by clicking [Start] > [Settings] > [Printers].

| Cause                                                                                                    | Verification                                                                                                    | Action                                                                          |
|----------------------------------------------------------------------------------------------------|----------------------------------------------------------------------------------------------------|---------------------------------------------------------------------------------|
| The printer and the<br>computer are<br>connected to different<br>networks.                                                     | Check with your<br>network system<br>administrator to<br>verify that the<br>network connecting<br>the computer and<br>that connecting the<br>printer are linked by a<br>router or a gateway. | Connect this printer<br>directly to the<br>network connecting<br>the computer.  |
| An error has occurred<br>in the network<br>between the<br>computer and the<br>printer. Connection<br>cannot be<br>established. | "Unable to print<br>(NetworkError)" is<br>displayed.                                                                                                    | Ask your network<br>system administrator<br>to check the network<br>for errors. |

| Cause                                                                                                    | Verification                                                                                                    | Action                                                                                                    |
|----------------------------------------------------------------------------------------------------|----------------------------------------------------------------------------------------------------|----------------------------------------------------------------------------------------------------|
| The printer is<br>switched off after a<br>print instruction has<br>been sent from a<br>computer. Or the<br>print instruction is<br>sent to the printer<br>which is switched off. | "Unable to print<br>(NetworkError)" is<br>displayed. Check<br>whether the printer is<br>switched on.                                                                                                    | Switch on the printer.                                                                                                    |
| Print instructions<br>from multiple<br>computers are sent to<br>the printer at the<br>same time.                                                                                 | "Unable to print<br>(NetworkError)" is<br>displayed.                                                                                                    | None (Printing will be<br>resumed<br>automatically).                                                                                                    |
| Printing files cannot<br>be spooled due to<br>insufficient disk<br>capacity of the<br>computer.                                                                                  | "Unable to print<br>(SpoolError)" is<br>displayed. Double-<br>click [My Computer]<br>and right-click the<br>disk (example: C<br>drive) installed with<br>Windows <sup>®</sup> 98,<br>Windows <sup>®</sup> Me. Select<br>[Properties] from the<br>menu displayed and<br>then check the free<br>space available. | After deleting<br>unnecessary files to<br>increase the free<br>space available,<br>select [Pause] from<br>the [Documents]<br>menu of the<br>[Printers] window to<br>enable printing to<br>restart. |

#### For Windows NT 4. 0/Windows 2000/Windows XP

#### When the printer is not printing

| Cause                                                                                                    | Verification                                                                                                    | Action                                                                                                    |
|----------------------------------------------------------------------------------------------------|----------------------------------------------------------------------------------------------------|----------------------------------------------------------------------------------------------------|
| Incorrect IP address.                                                                                                    | Ask your network<br>administrator to check<br>that the IP address is<br>correct.                                                           | Specify the correct IP address for the printer.                                                                                                    |
| When [LPD Spool] is set<br>to [Memory], the print<br>data sent from a<br>computer in a single<br>print instruction has<br>exceeded the upper limit<br>of the receiving capacity | Check the memory<br>capacity of [LPD Spool]<br>and compare it with the<br>print data which was<br>sent in the single print<br>instruction. | 1. If a single file of print<br>data has exceeded the<br>upper limit of the<br>memory capacity, divide<br>the file into smaller ones<br>and try again. |
| or the receiving capacity.                                                                                                    |                                                                                                    | 2. If multiple files have<br>exceeded the upper limit<br>of memory capacity,<br>reduce the number of<br>files to be sent at one<br>time.               |
| An irrecoverable error<br>has occurred during<br>printing.                                                                                                    | Check if an error is displayed on the control panel.                                                                                       | Switch off and then on the printer.                                                                                                    |
| The transport protocol is different from that of the computer.                                                                                                    | Check the selected transport protocol.                                                                                                    | Select the same<br>transport protocol as<br>that of the computer.                                                                                      |

#### **Using Printer Web Page**

| Symptom                                                                     | Reason/Action                                                                                                    |  |
|-----------------------------------------------------------------------------|----------------------------------------------------------------------------------------------------|--|
| Cannot be connected to<br>Printer Web Page.                                 | Is the printer working correctly?<br>Check if the power of the printer is switched on.                                                                   |  |
|                                                                             | Is Printer Web Page enabled?<br>Print out the [System Settings List] to check.                                                                           |  |
|                                                                             | Is the URL correctly entered?<br>Check the URL again. If connection fails, enter the IP<br>address to connect.                                           |  |
|                                                                             | Is the proxy server used?<br>Some proxy servers do not allow this feature.<br>Try connection without using the proxy server.<br>Refer to:                |  |
| The "Please wait"<br>message is displayed<br>throughout the Web<br>browser. | Wait for a while as instructed.<br>If the problem persists, refresh the Web browser. If<br>nothing happens, check if the printer is working<br>properly. |  |
| The [Refresh] button is not working.                                        | Are you using the supported OS and Web browser?<br>Refer to "Checking/Managing the Printer Status on                                                     |  |
| Selecting the left frame<br>menu does not change<br>the display.            | the Computer" on page 123 to check whether the OS and web browser you are using are supported.                                                           |  |
| The screen display is distorted.                                            | Change the window size of the web browser.                                                                                                    |  |
| The latest information is not displayed.                                    | Click [Refresh].                                                                                                    |  |
| The new settings were<br>not reflected by clicking<br>the [Submit] button.  | Is the entered value correct?<br>If an invalid value is entered, it will be automatically<br>changed to a value within the range.                        |  |

| Symptom                                                                         | Reason/Action                                                                        |
|---------------------------------------------------------------------------------|--------------------------------------------------------------------------------------|
| Clicking the [Submit]<br>button prompts<br>messages such as "no                 | Are the user name and password correct?<br>Enter the correct user name and password. |
| data" or "the server has<br>returned invalid or<br>unrecognizable<br>response". | Switch off and then on the printer.                                                  |

# **Mail Related Troubles**

This section explains how to fix the troubles when the mail notification services and E-mail Printing features are used.

| Symptom                                                                                    | Reason/Action                                                                                                    |
|--------------------------------------------------------------------------------------------|----------------------------------------------------------------------------------------------------|
| Cannot perform E-mail printing.                                                            | <ul> <li>Check the following settings:</li> <li>Is the printer e-mail address specified?</li> <li>Is [Enable] set for [Receive E-mail]?</li> <li>Are the SMTP server IP address and POP3 server IP address (if [POP3] is selected as the receive protocol) specified correctly?</li> <li>Are the POP user name and password specified correctly?</li> </ul>                                                                                                    |
|                                                                                            | Are the SMTP server and POP server working correctly?<br>Check with your network administrator.                                                                                                    |
| During E-mail printing,<br>the attached PDF file was<br>not printed.                       | If the memory capacity is insufficient, it may not be<br>printed. If you print big attachments frequently, we<br>recommend adding memory.                                                                                                    |
| During mail notification<br>services, the printer<br>status was not notified<br>by e-mail. | <ul> <li>Check the following settings:</li> <li>Is the printer e-mail address specified?</li> <li>Is [Enable] set for [Mail Notice Service]?</li> <li>Are the SMTP server IP address and POP3 server IP address (if [POP3] is selected as the receive protocol) specified correctly?</li> <li>Are the POP user name and password specified correctly?</li> <li>Are the items to be notified set correctly?</li> <li>Are the destination e-mail addresses entered correctly?</li> </ul> |
|                                                                                            | Are the SMTP server and POP server working correctly?<br>Check with your network administrator.                                                                                                    |

# **Daily Care**

# Replacing the Drum/Toner Cartridge

The drum/toner cartridge includes the toner and the photosensitive drum. When it is about time to replace the drum/toner cartridge, the following message will appear on the control panel.

After the message is displayed, you can continue to print normally for about 100 sheets.

During this period, prepare a new drum/toner cartridge.

When this message is displayed, replace the drum/toner cartridge.

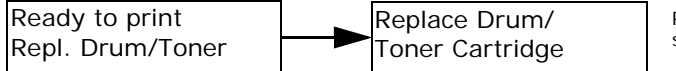

Printing stops

NOTE

- The possible number of pages that can be printed with the drum/toner cartridge is the number of pages printed continuously at a print ratio of 5% using A4 size paper.
- The possible number of pages that can be printed differs according to factors such as the print contents, paper size, paper type, environment used, and the frequency of switching on/off the power of the machine.
- If you continue to print with a drum/toner cartridge whose replacement is long overdue, it may affect the functions of this machine, such as the print quality. It is recommended to install a new drum/toner cartridge.
- > You can set whether to stop printing when the drum/toner cartridge is due for replacement.

### Caution on Handling the Drum/Toner Cartridge

When handling the drum/toner cartridge, take note of the following points:

### WARNING

#### Never throw a drum/toner cartridge into an open flame. It can cause an explosion and you can get burnt.

- Do not subject it to direct sunlight or strong light.
- When installing the drum/toner cartridge, select a location not subject to strong light and try to finish the installation within 5 minutes.
- Do not touch the surface of the photosensitive drum. Do not let the drum/toner cartridge stand or place it upside down. The drum might be damaged.
- A drum shutter protects the photosensitive drum from light. Do not open the drum shutter.
- Although the toner is not harmful to the body, wash it off immediately if your hands or clothes are stained with it.
- It is recommended to use the drum/toner cartridge within 1 year after opening it.

#### **Replacing the Drum/Toner Cartridge**

1. Remove any output paper and open cover A.

#### NOTE

When the offset catch tray (optional) is installed, fold the tray first before opening cover A.

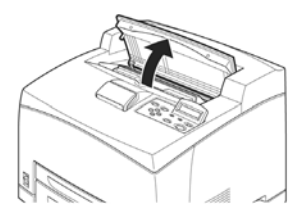

Important:

• Do not touch any parts inside the printer.

**2.** Hold the drum/toner cartridge by the grip and pull it out slowly.

#### NOTE

To prevent the toner from dirtying the floor, lay a piece of paper on the floor first before putting the drum/toner cartridge down.

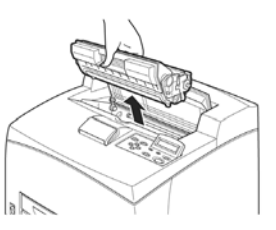

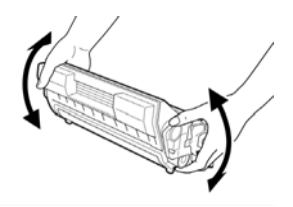

**3.**Take the new drum/toner cartridge out of the packaging box and shake it 7 to 8 times as shown in the diagram.

Important:

• If the toner is not evenly spread out, the print quality may be

reduced. Also, if you did not shake the drum/toner cartridge well, there may be operating noise or the interior of the cartridge may be damaged during operation.

• Do not touch the surface of the photosensitive drum.

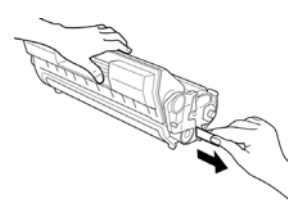

**4.**Place the drum/toner cartridge on a flat surface and pull out the seal horizontally.

Important:

•When pulling out the seal, pull it out horizontally. The tape might break if it is pulled out diagonally.

- After the seal has been pulled out, do not shake or bump the drum/toner cartridge.
- **5.** Hold the drum/toner cartridge by the grip and insert it into the slot inside the printer.

Important:

- Do not touch any parts inside the printer.
- Ensure that the drum/toner cartridge is firmly set.

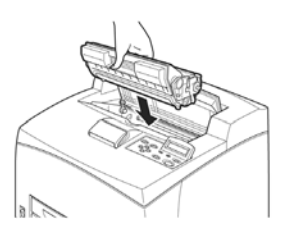

• After opening cover A, remove any dust or stains inside the printer with a dry clean cloth.

**6.** Close cover A securely.

Important:

- If the offset catch tray is folded as in step 1, close cover A and then return the tray to its original position.
- If you continue to print with the offset catch tray folded, this may cause a paper jam. Always use the printer with the tray open.

# **Printing Reports/Lists**

This section explains the types of reports/lists and how to print them. Also see "Information Menu" on page 53

### **Types of Reports/Lists**

Other than print data from the computer, this printer has the feature to print the following reports/lists.

| REPORTS                                                                          | DESCRIPTION                                                                                                    |
|----------------------------------------------------------------------------------|----------------------------------------------------------------------------------------------------|
| System Settings<br>List<br>Press <info></info>                                   | Prints status of the printer such as hardware configuration<br>and network information. Print this report to check whether<br>optional accessories have been correctly installed. |
| Print Error Log                                                                  | Prints information of up to the latest 50 errors that occurred in this printer.                                                                                                   |
| Meter Report<br>Press < Info>                                                    | Prints the status of the printer. Part of the status report is information on the total printed images and total number of sheets used in this printer.                           |
| PCL Fonts List<br>See:<br>"Information<br>Menu" on<br>page 53                    | Prints information on the fonts that can be used in PCL.<br>Prints information on the fonts downloaded in the PCL print<br>mode too.                                              |
| PCL Settings List                                                                | Prints setting information of PCL print mode.                                                                                                    |
| PostScript <sup>®</sup><br>Fonts List<br>See "Information<br>Menu" on<br>page 53 | Prints a list of PostScript fonts.                                                                                                    |

### **Printing Reports/Lists**

Print the report/list by operating the control panel.

- **1.** Press the <MENU> button to display the Menu screen.
- Press the < ▲> or < ▼> button until [Information Menu] is displayed, then press the < ▶> button.
- **3.** Press the < ▲> or < ▼> button until the desired report/list is displayed, then press the <Select> button.
- **4.** The selected report/list will be printed.
- **5.** When printing has completed, press the <CANCEL> button to exit the menu system.

## **Printing Job Accounting Summary**

Prints a summary of all jobs printed. Use the following procedure to enter the Job Accounting Menu and print the summary

- **1.** Press the **MENU** button on the control panel.
- 2. Press the <♥> button until the text "Job Accounting" is shown on the first line of the display.
- **3.** Press the  $\langle \mathbf{b} \rangle$  button to enter the Job Accounting Menu.
- Press the < ▲ > or < ▼ > buttons to move through the submenus until [Print Info] is displayed.
- **5.** Press the <SELECT> button to print the summary.

| REPORTS                                         | DESCRIPTION                   |
|-------------------------------------------------|-------------------------------|
| Job Accounting<br>Summary. See ""<br>on page 91 | Prints a summary of all jobs. |

## **Printing Storage Summary**

This selection will print a page containing information about the selected storage device, including a list of all the current existing files and directories. Use the following procedure to enter the menu:

- 1. Press the **MENU** button on the control panel.
- Press the <▼ > button until the text "Disk Menu," "Flash Menu," or "Comp Flash Menu" is shown on the first line of the display.
- **3.** Press the  $\langle \mathbf{b} \rangle$  button to enter the selected menu.
- 4. Press the < ▲ > or < ▼ > buttons to move through the submenus until [XXXX Summary] is displayed (XXXX = Disc, Flash, or Compact Flash).
- **5.** Press the <SELECT> button to print the summary.

| REPORTS            | DESCRIPTION                                                                                    |
|--------------------|------------------------------------------------------------------------------------------------|
| Storage<br>Summary | Prints summary information about the storage device including a list of directories and files. |
|                    | See:<br>• "Flash Menu" on page 85<br>• "Disk Menu" on page 87<br>• "" on page 89               |

## Checking/Managing the Printer Status on the Computer

When the printer is installed in a TCP/IP environment, you can check printer status and configure settings using a web browser on a network computer.

You can also check the remaining volume of consumables and paper loaded in this printer via the network.

#### Settings for network

This section explains the environment and settings required for using the network.

NOTE

Network commands are not available when the printer is used as a local printer.

#### **Computer OSs**

- Microsoft<sup>®</sup> Windows<sup>®</sup> 95 Operating System (Service Pack 1 or later)
- Microsoft<sup>®</sup> Windows<sup>®</sup> 98 Operating System
- Microsoft<sup>®</sup> Windows<sup>®</sup> Me Operating System
- Microsoft<sup>®</sup> Windows NT<sup>®</sup> Workstation 4.0 (Service Pack 4 or later)
- Microsoft<sup>®</sup> Windows<sup>®</sup> 2000 Professional
- Microsoft<sup>®</sup> Windows<sup>®</sup> 2000 Server
- Microsoft<sup>®</sup> Windows<sup>®</sup> Server 2003 (cluster and virtual servers)
- Microsoft<sup>®</sup> Windows<sup>®</sup> XP Professional
- Microsoft<sup>®</sup> Windows<sup>®</sup> XP Home Edition
- Mac OS 9, 10 or later

#### Browsers

- Netscape
- Internet Explorer
- Opera
- Firefox

#### Web Browser Settings

You are recommended to bypass the proxy server and specify the printer's address directly.

NOTE

- Specifying the printer's address via the proxy server may slow down the response or disable the display of the screen.
- For details on the settings, refer to the Online Help for your web browser.

For the network to work properly, the following settings must be configured on the web browser.

#### For Netscape Communicator

- Settings that enable Java Script are selected.
- To compare the document in the cache and the document on the network, either the setting that compares them every session or the setting that compares them every time is selected.

#### For Internet Explorer

- Settings that enable active script are selected for the security level.
- For newer versions of stored pages, either the setting that displays it or the setting that checks it every time Internet Explorer starts is selected.

#### **Setting the Printer**

To use Printer Web Page, the IP address of this printer must be set and the printer web page [Web] enable under the [Network] menu. When [Printer Web Page] is disabled, set it to [Enable] on the control panel.

#### Procedure

To use Printer Web Page, follow the procedures below to activate the web browser.

- **1.** Activate the computer and web browser.
- At the address column of the web browser, enter the IP address or URL of the printer and then press the <Enter> key.
- Example of an IP address entry
- Example of a URL entry

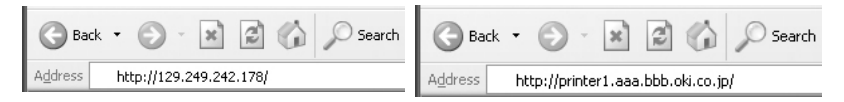

The [Status] screen appears.

**3.** If you want to configure each settings of the printer, press [Login] to login to this printer.

NOTE

The user name (administrator's name) for login to the printer is fixed at "root". And the password is the last six characters of the MAC address (factory defaults), the password is CASE Sensitive.

## **IP Filter Feature via IP Address List**

This feature allows you to register the IP addresses of computers that can be used in this printer. This will limit IP address used for receiving print data.

From the printer's web page:

- 1. Click [Network].
- **2.** Click [IP Filtering] from the left menu.
- **3.** Select the [Enable] and click the [Edit] button.
- **4.** Set the IP address permitted for TCP/IP connection in [Permitted IP Address].
- 5. Set the address mask in [IP Mask] corresponding to the registered IP address in [Permitted IP Address]. For example, if the [Permitted IP Address] is 129.249.110.23 and the [IP Mask] is 255.255.255.0, the IP address for receiving print data is 129.249.110.\* (\* is from 1 to 254). This means that IP addresses from 129.249.110.1 to 129.249.110.254 can be received.
- 6. Click [Submit] to reboot the printer.

# **Checking Printer Status via E-mail**

When connected to a network environment where sending and receiving of e-mails is possible, this printer can send an e-mail with the following report to a specified e-mail address: completed print jobs from the computer, error history, list of rejected print jobs/ e-mails.

This feature is known as Mail Notice Service.

#### **About Mail Notice Service**

The types of information that can be sent through Mail Notice Service are listed below.

| TYPES OF<br>INFORMATION                                        | DESCRIPTION                                                                                                    |
|----------------------------------------------------------------|----------------------------------------------------------------------------------------------------|
| Job Completion                                                 | Notifies the status of print jobs (completed, cancelled or confirm) from the computer (set in driver).                                                                                           |
| Printer status is<br>set through the<br>printers Web<br>Server | Off-line<br>Consumable message<br>Toner low / toner out<br>Paper low / paper out<br>Paper Jam<br>Cover open<br>Stacker error<br>Mass storage error<br>Recoverable error<br>Service call required |

Refer to:

 How to set user limitation: "IP Filter Feature via IP Address List" (P. 126)

#### **Settings for Mail Notice Service**

To use the Mail Notice Service, settings on the network and e-mail environment are required. Check with your network administrator whether these settings are completed.

#### Network Environment

• Register user account

#### Setting the E-mail Environment (at This Printer)

Activate Printer Web Page and set Port Status, Machine E-Mail Address, TCP/IP environment and mail server.

Configure the following items according to your e-mail environment under [Network], [Email].

NOTE

> After configuring the settings, always click [Submit] and switch off/on the printer to reboot.

| ITEM                                 | ITEM TO BE SET                                                                                                    | DESCRIPTION                                                                                                    |
|--------------------------------------|----------------------------------------------------------------------------------------------------|----------------------------------------------------------------------------------------------------|
| Maintenance ><br>Services Option     | Mail Notice Service                                                                                                    | Select [Enable].                                                                                                    |
| Network ><br>General Settings        | Administrator E-mail<br>Address (recommended<br>setting), Machine E-mail<br>Address                                                                                       | For details, refer to<br>"Environment Settings for E-<br>mail Printing" on page 33.                                                                                                    |
| Network ><br>TCP/IP                  | Host Name, Get DNS<br>Address, DNS Address 1 to<br>3, DNS Name                                                                                                    | For details, refer to<br>"Environment Settings for E-<br>mail Printing" on page 33.                                                                                                    |
| Network ><br>E-mail Settings         | Receiving Protocol, POP3<br>Server Address, POP3<br>Server Check Interval, POP<br>User Name, POP User<br>Password, SMTP Sending<br>Authentication, SMTP<br>Server Address | For details, refer to<br>"Environment Settings for E-<br>mail Printing" on page 33.                                                                                                    |
| Network ><br>Mail Notice<br>Settings | Mail Notice Settings                                                                                                    | Select appropriate settings for mail notification.                                                                                                    |
|                                      | Mail Recipient Settings                                                                                                    | Up to 128 alphanumeric<br>characters can be entered for<br>the recipient e-mail address,<br>including the ASCII<br>characters for "@" (at mark),<br>"." (full stop), "-" (hyphen)<br>and "_" (underscore). |

#### **Setting the Printer Driver Properties**

Configure the following settings in the properties of the PCL printer driver in order to receive e-mails regarding print job results. This section explains the procedure using Windows XP as an example.

- **1.** Click [Start] on the taskbar, then select [Printers and Faxes].
- **2.** Click the icon of this printer, and then select [Properties] from the [File] menu.
- **3.** Select the [Job Options] tab.
- **4.** Check the [Email on completion] check box and enter an email address for notification [Email Address].

- Click [Printing Preferences] on the [General] tab.
   The [Printing Preferences] dialog box will be displayed.
- **6.** Click the [Detailed Settings] tab.
- **7.** Select the [Notify Job End by E-mail] check box.
- 8. Enter the e-mail address for notification in [E-mail Address].
- **9.** Click [OK].

# **Checking Printed Pages**

This section explains how to check the total number of printed pages.

## **Checking Total Printed Pages on Meter**

The total number of printed pages for different meters can be checked on the display of the control panel.

The following procedure shows how to check the meter.

- **1.** Press the <MENU> button to display the Menu screen.
- Press the < ▲ > or < ▼> button until [Usage Menu] is displayed and then press the < ►> button.
- Press the < ▲ > or < ▼> button until [Page Count] is displayed.
- **4.** After checking, press the <CANCEL> button.

# **Cleaning the Printer**

This section describes how to clean the printer in order to maintain it in good condition and print clean printouts all the time.

#### Be sure to switch off and unplug the machine before accessing the interior of the machine for cleaning, maintenance, or fault clearance. Access to a live machine's interior can cause electric shock.

#### **Cleaning the Exterior**

Clean the exterior of the printer about once a month. Wipe the parts with a wet but well-wrung soft cloth. Then wipe with another dry soft cloth. For stubborn stains, moisten a soft cloth with a small amount of neutral detergent, and gently wipe the stain off.

Important:

 Do not spray the detergent directly on the printer. The liquid detergent may enter the printer through a gap and cause problems. Never use cleaning agents other than water or neutral detergent.

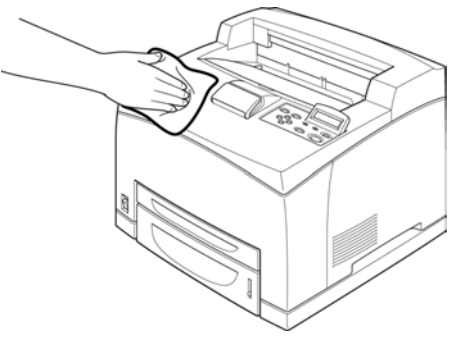

#### **Cleaning the Interior**

After clearing paper jams or replacing the drum/toner cartridge, inspect the inside of the printer before closing cover A.

Never touch a labelled area found on or near the heat roller. You can get burnt. If a sheet of paper is wrapped around the heat roller, do not try to remove it bym yourself to avoid injuries or burns. Switch off the machine immediately, and contact service.

- Remove any remaining pieces of paper.
- Remove any dust or stains with a clean dry cloth.

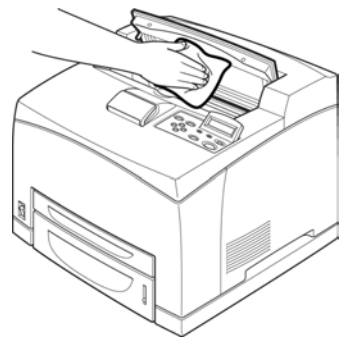

#### **Cleaning the Feed Roll**

When feeding cannot be done, follow the procedure below to wipe the feed roll gently with a well-wrung soft cloth. There are feed rolls in the interior of this printer (two locations, total of four), tray module (one location) and paper tray (one location).

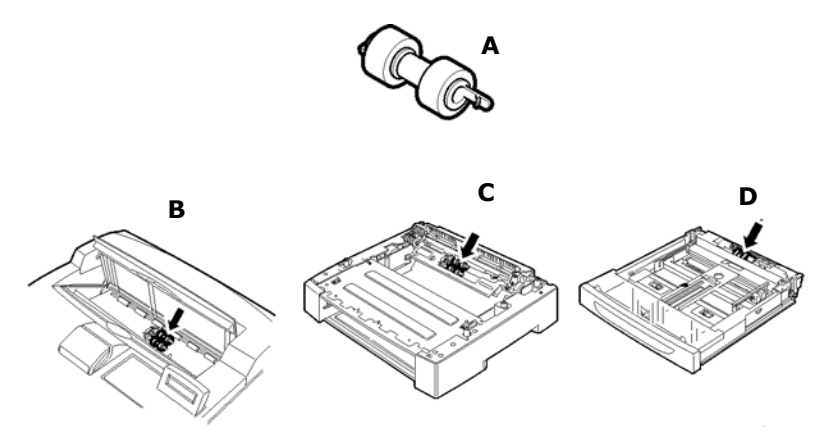

A Feed rollers (1)

**B** Inside of machine (two locations) (2)

Open Cover A and after removing the drum/toner cartridge, clean the feed roller.

**C** Tray module (one location) (3)

Even without uninstalling the tray module, you can clean the feed roller after pulling out the paper tray.

**D** Paper tray (one location) (4)

Pull out the paper tray and clean the feed roller.

The following procedure explains how to clean the feed roll set in the paper tray. Follow this procedure also when cleaning the feed rolls inside of the printer and the tray module.

#### NOTE

> The feed roll is a regular replacement part.

**1.** Pull the paper tray out of the printer.

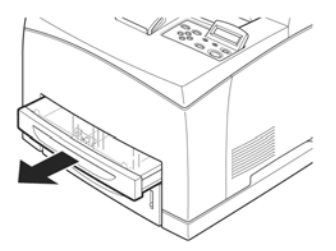

- 2. While pushing the retard part (see right diagram) down (1), widen the tab on the feed roll to loosen it (2) and then slowly remove the feed roll from the shaft of the paper tray (3).
- **3.** Wipe the rubber parts with a wet but well-wrung soft cloth.

**4.** Turn the short tab of the feed roll to the right and slowly push it onto the shaft of the paper tray.

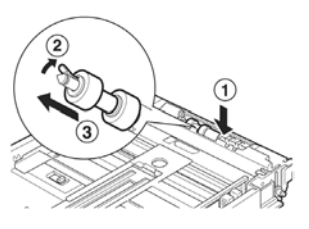

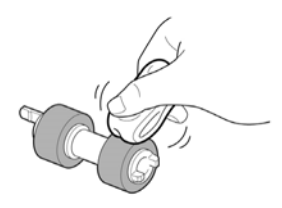

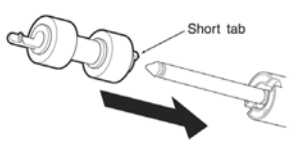

By aligning the slot of the feed roll with that of the shaft, push the feed roll completely in so that the short tab fits into the slot of the shaft.

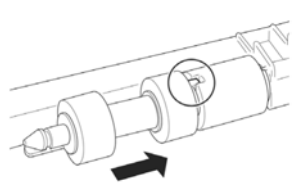

**5.** Push the paper tray completely into the printer.

## When Moving the Printer

Carry out the following procedure when moving the printer.

- The machine, without the optional accessories, paper trays, consumables and paper, weighs 18.8 kg. When moving the equipment, make sure that there are two or more persons carrying it.
- When lifting the machine, be sure to observe the following points, failure to do so may cause the machine to fall and result in injuries.
  - 2 persons, one facing the front of the machine (control panel) and the other facing the back, should firmly grip the recessed areas on the bottom part of both sides of the machine. Never try to lift the machine by gripping any other areas.
  - Bend your knees to avoid possible injuries to your back.
  - Do not tilt the machine more than 10 degrees

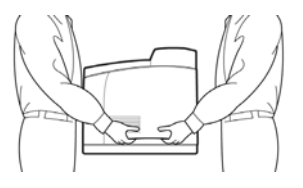

Important:

- If the duplex unit (optional) or A4 universal tray (optional) has been installed, uninstall it before moving the printer. If these are not fixed securely to the printer, they may fall to the ground and cause injuries.
- **1.** Press the power switch of this printer to the <O> position to switch the power off.
- **2.** Remove all cords, such as the power cord and interface cables.
- **3.** Remove any paper in the center output tray and return the paper stopper to its original position if it's raised.
- Pull out the paper tray from the printer and remove any paper in the tray.
   Keep the paper wrapped and away from humidity and dirt.
- **5.** Push the paper tray completely into the printer.
- 6. Open cover A.

Important:

- Do not touch any parts inside the printer.
- **7.** Hold the drum/toner cartridge by the grip and pull it out slowly.

Important:

- It is necessary to uninstall the drum/toner cartridge. If you move the printer with the drum/toner cartridge installed, the toner may spill out inside of the machine.
- Do not shake the drum/toner cartridge after uninstalling it from the printer. The toner will spill.
- Put the uninstalled drum/toner cartridge back into its original aluminium bag or wrap it with a thick cloth to prevent it from being exposed to strong light.
- 8. Close cover A securely.
- **9.** Lift the printer and move it gently. If the printer is to be moved over a long distance, pack it inside a box.

# Appendix A PCL Emulation Symbol Sets

10U:PC-8 CP437 11U:PC-8 D/N 12U:PC-850 17U:PC-852 9T: PC-Turkish 19U: WIN Latin1 9E:WIN Latin2 5T: WIN Latin5 7J: Desk Top 10J:PS Text 13J: Ventura Int 14J: Ventura US 6J: Microsoft Pub 8M:Math-8 PS:Math 6M: Ventura Math 15U:Pi Font 1U: Legal 1E: ISO4 UK 0U: ISO6 ASCII 0S: ISO11 Swedish 01: ISO15 Italian 2S: ISO17 Spanish 1G: ISO21 German 0D: ISO60 Norweg 1F: ISO69 French 9U: WIN3.0 Latin1 2U: ISO2 IRV 3S: ISO10 S/F 0K: ISO14 JASCII 4S: ISO16 PORTUG OF: ISO25 FRENCH 2K ISO57 CHINESE 1D: ISO61 NOR.V2 5S: ISO84 PORTUG

6S: ISO85 SPANISH OG: GERMAN 1S: SPANISH 90D: ISO DUTCH **OE: ROMAN EXT** 91S: ISO SWEDISH 1 92S: ISO SWEDISH 2 93S: ISO SWEDISH 3 2038Z: IBM-437 2039Z: IBM-850 2037Z: IBM-860 2036Z: IBM-863 2035Z:IBM-865 8Q:PC SET 1 9Q:PC EXT US 2033Z: PCEXT D/N 2034Z: PCSET2 US 2032Z: PCSET2 DN 12J: MC TEXT 2044Z:CWI HUNG 2040Z:PC-857 TK 2022Z: KAMENICKY 2020Z: HEBREW NC 2021Z: HEBREW OC 2023Z: PLSKA MAZ 6N: ISO L6 2019Z:WIN3.1 HEB 15Y: HP ZIP 9R:WIN3.1 CYR 3R:PC-866 2042Z: WIN3.1GRK 2041Z:PC-869 20317 PC-855 579L: WINGDINGS 19M: SYMBOL

2024Z: GREEK-437 2025Z: GRK-437CY 2026Z: GREEK 928 2018Z: SERCROAT 2 2017Z: UKRAINIAN 2016Z: BULGARIAN 00: OCR-A 10:0CR-B 10L: DINGBATS 9J:PC-1004 19L: WIN BALTIC 16U-PC-775 2010Z: SERCROAT 1 9N: ISO L9 2009Z: GREEK-737 2008Z: ARABIC 864 8U: Roman 8 0N: ISO 8859-1 2N: ISO 8859-2 5N: ISO 8859-5